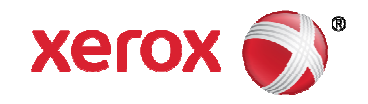

# Missouri State Level Registry for Provider Incentive Payments Eligible Professional User Manual

Missouri

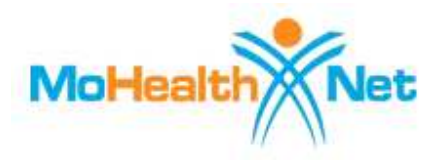

February 2012 Version 2.0

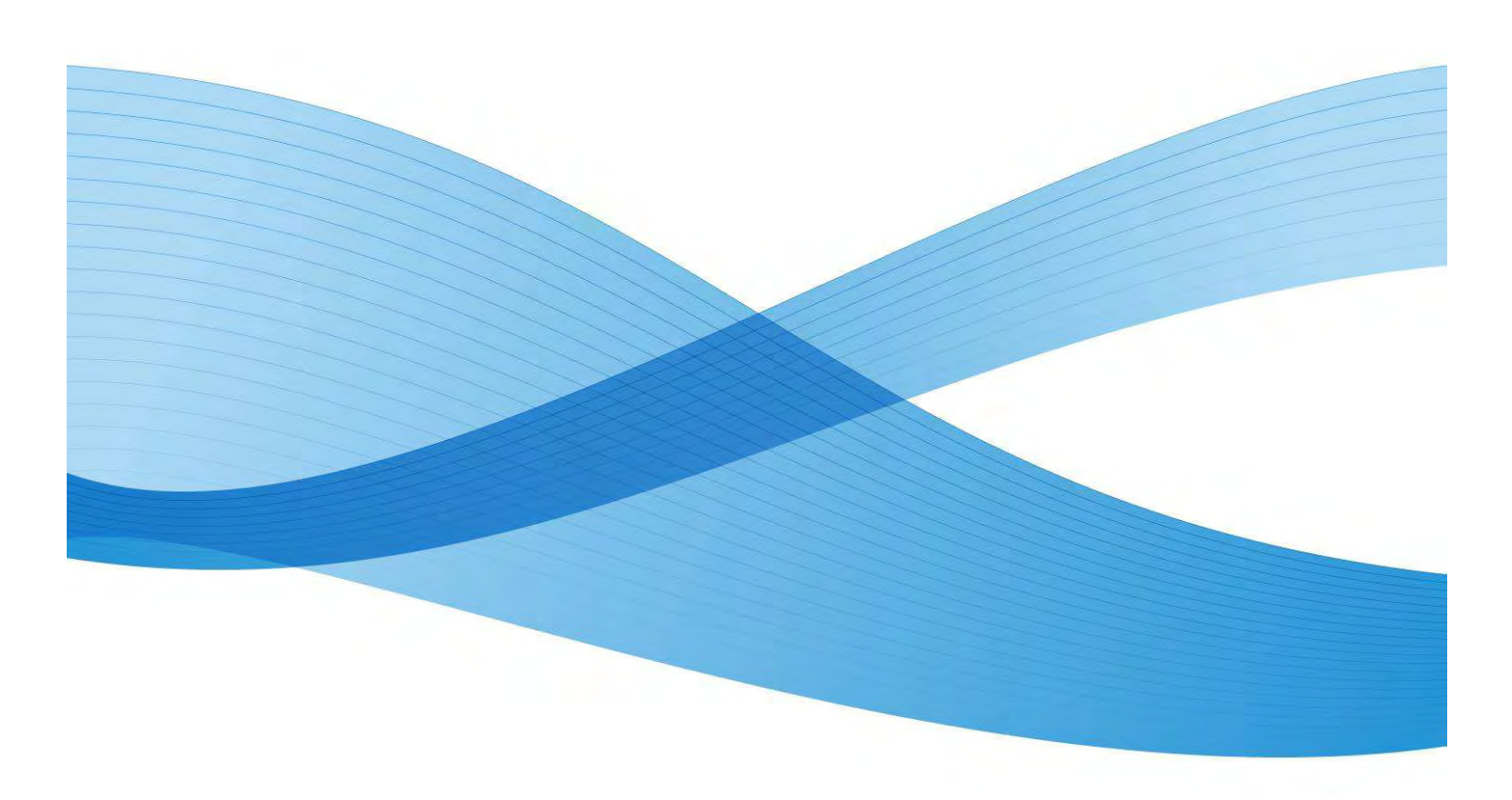

# **Revision History**

| Version Number | Date       | Description                                     | Author             |
|----------------|------------|-------------------------------------------------|--------------------|
| 1.0            | 11/16/2010 | Draft document                                  | Annie Washington   |
|                |            |                                                 | Madhuri Pamidipati |
|                |            |                                                 | David Morton       |
| 1.1            | 5/16/2011  | Editing and adding Missouri-specific<br>content | Will Graeter       |
| 1.2            | 9/22/2011  | Add Group functionality material                | Will Graeter       |
| 2.0            | 2/17/2012  | Version 2 material                              | Will Graeter       |
| 2.0            | 2/27/2012  | Added Xerox branding material                   | Will Graeter       |
|                |            |                                                 |                    |

#### **Confidentiality Statement**

This document is produced for Xerox Government Health Solutions and its State clients and cannot be reproduced or distributed to any third party without prior written consent.

No part of this document may be modified, deleted, or expanded by any process or means without prior written permission from Xerox.

<sup>©</sup>2012 Xerox Corporation. All rights reserved. XEROX® and XEROX and Design® are trademarks of the Xerox Corporation in the United States and/or other countries.

Other company trademarks are also acknowledged.

# **Table of Contents**

| Introduction                                                | 5  |
|-------------------------------------------------------------|----|
| Who can benefit from the User Manual?                       | 5  |
| MO-SLR Application Availability                             | 5  |
| Problem Reporting                                           | 5  |
| Overview                                                    | 6  |
| Dates 6                                                     |    |
| Application Architecture                                    | 7  |
| Materials and Preparations                                  | 7  |
| Method                                                      | 8  |
| Login – Accessing the MO-SLR                                | 8  |
| MO-SLR login from the Provider Outreach Web Portal          | 8  |
| MO-SLR login directly from the MO-SLR login URL             | 11 |
| Creating a New MO-SLR Account for Eligible Professionals    | 12 |
| Accepting the End User License Agreement (EULA)             | 17 |
| Changing Your Password                                      | 18 |
| Navigating CLR                                              | 20 |
| Hard and Soft Stops                                         | 20 |
| Save and Continue                                           | 20 |
| Navigation Bar                                              | 20 |
| Applying for the Incentive as an Eligible Professional (EP) | 22 |
| Home Page                                                   | 22 |
| Workflow Section Details                                    | 25 |
| Step 1: About You Section                                   | 25 |
| Step 2: Confirm MO HealthNet Eligibility                    | 28 |
| Step 3: Attestation of EHR Details                          | 33 |
| AIU Method Page                                             | 34 |
| EHR Certification Page                                      | 35 |
| Meaningful Use Section                                      | 37 |
| Step 4: Review and Sign Agreement                           | 41 |
| Step 5: Send Year X Attestation Details                     | 41 |
| Applying for the Incentive as a Group Administrator         | 42 |
| Group Home Page                                             | 42 |
| Workflow Section Details                                    | 43 |
| Step 1: About Your Group Section Details                    | 43 |
| Step 2: Confirm Group Medicaid Eligibility                  | 44 |
| Step 3: Group Certified EHR Information                     | 45 |
| Step 4: Manage Providers in Your Group.                     | 46 |
| Step 5: Enter Data for Providers [Year]                     | 47 |
| Accessing Reports                                           | 48 |
| Reports for Eligible Professionals                          | 48 |
| Viewing Payment Status/Payment Calculations                 | 50 |

| Payment Information and Calculations for Eligible Professionals | 50 |
|-----------------------------------------------------------------|----|
| Attaching Files                                                 | 51 |
| The Attach Documentation Section                                | 51 |
| Timing Out                                                      | 52 |
| Troubleshooting                                                 | 53 |
| Accessing Help                                                  | 53 |
| Help Text Displays                                              | 53 |
| Definitions                                                     | 55 |

# Introduction

The overall goal of the User Manual is to help guide medical professionals through the process of completing their State's application for the Centers for Medicare & Medicaid Management's (CMS's) EHR Incentive Payment. This application is submitted through the State Level Registry, a web tool designed to capture all information needed for the approval of the EHR payment, and to submit the application to your State. Users are called Eligible Professionals (EPs) because medical personnel other than physicians can also apply for the incentive payment. Nurse Practitioners are one example.

# Who can benefit from the User Manual?

This manual is for Eligible Professionals to use as a guide to the MO-SLR web application.

# **MO-SLR** Application Availability

The application is available 24 hours a day, 7 days a week, and is accessible from the Internet.

# **Problem Reporting**

For general Help, all MO-SLR web pages have a **Help** Link that opens up a copy of this User Manual. For MO-SLR Web application assistance, you can contact the Xerox Help Desk designated to support the MO-SLR.

Phone: (866) 879-0109 Email: <u>SLRHelpdesk@acs-inc.com</u>

# **Overview**

As the healthcare landscape continues to modernize, legislation was passed to encourage the adoption of Electronic Health Record (EHR) technology in documenting patient care. Because of the American Recovery and Reinvestment Act (ARRA) of 2009, eligible Medicaid Providers are being offered financial incentives for the implementation and meaningful use of Health Information Technology (HIT) in the management of patient populations. In support of this initiative, Xerox has developed the EHR Provider Incentive Portal application, called the State Level Registry (MO-SLR).

By using MO-SLR, you have access to a streamlined application for federally funded HIT incentives through an easy-to-use website. With self-service flexibility, you can move through registration, eligibility and attestation at your own pace while the MO-SLR application stores your information in an organized manner. This application provides the most direct path to your incentive payment.

## Dates

EPs apply for incentive payments for a specific program year using a Representative Period from the previous year. An EP applying for the 2012 program year must have Medicaid eligibility reporting dates between 1/1/11 - 12/31/11. The practice's patient volumes from this Representative Period are used to determine their eligibility for the Medicaid Incentive payment.

For Program Year 2011, EPs used a representative period from the calendar year 2010. Each State has established a Grace Period at the beginning of the year during which users can choose to attest to the previous program year or the current program year. A user who did not attest during 2011 and is signing onto MO-SLR between January 1, 2012 and February 29, 2012 may attest for either 2012 or 2011. EPs that have already attested to their first year of the EHR Incentive program in 2011 may access MO-SLR and start work on their Year 2 Attestation for Meaningful Use. The earliest date an EP can meet the requirements for the Meaningful Use Reporting Period is 4/1/12.

#### Select Attestation Program Year

| Program Year *    | Select a Program Year | • |
|-------------------|-----------------------|---|
| Save and Continue |                       |   |

# **Application Architecture**

The MO-SLR Web application features the following:

- Compliance with Section 508 accessibility guidelines.
- Accessibility from the internet: Xerox has made every effort to make this site accessible to people with disabilities. In the event you experience difficulty accessing this site with assistive devices, please contact our Help Desk at (866) 879-0109 for assistance in obtaining the information you need. State of Missouri accessibility standards are available for review.
- Secure protected page access.

# **Materials and Preparations**

Materials the user will need to use the software:

- Computers with access to the web browser.
- Software Adobe Acrobat Reader installed on your machine to view PDF files.
- The Pop-up Blocker feature of your browser should be set to Off to enable pop-up window features.
- Manuals and/or FAQs available for distribution.

Also note that this application is approved for use with Microsoft Internet Explorer versions 7.0 and 8.0.

# Method

## Login – Accessing the MO-SLR

The MO-SLR is a web-based application accessible from the internet via the Provider Outreach Web portal, or directly from a login URL.

- 1. Open Microsoft Internet Explorer to access the Web.
- Type your State's URL in the address field and press the Enter key on your keyboard.

https://mo.arraincentive.com

# MO-SLR login from the Provider Outreach Web Portal

You can access the MO-SLR Web application from the Provider Outreach Web portal. This webpage features provider education resources related to the American Reinvestment and Recovery Act (ARRA) and the Health Information Technology for Economic and Clinical Health (HITECH) act, and also provides a link to the MO-SLR application login page.

The Provider Outreach page displays the following:

- 1. Located at the top of the page is a banner that displays the following items that are visible on every page of the MO-SLR application:
  - a. Missouri's MO HealthNet logo.
  - b. The heading "Missouri State Level Registry for Provider Incentive Payments". This is the name of the application.
  - c. **Provider Outreach Home** link: on other pages in the Provider Outreach site, this links to the home page.
  - d. **Contact Us** link: opens a pop-up page displaying contact information including the Xerox Help Desk phone number and email.
- MO-SLR Account Creation/Entry, FAQs and RSS Feeds sections. Located to the left and right of the page, these columns display the following sections:
  - a. *Important Year End Dates* section: lists the last day Eligible Professional and Eligible Hospitals can submit attestations for 2011.
  - b. Already have an MO-SLR account? section: directs you to the Login page.
  - c. Centers for Medicare & Medicaid Services (CMS) section: links in this section open up a new window and displays CMS news.

- d. *EMR and HIPPA* section: links in this section open up a new window and display news related to Electronic Medical Records (EMR) and the Health Insurance Portability and Accountability Act (HIPPA).
- e. Are You Eligible? section: clicking this link or graphic opens the CMS Eligibility Wizard, which asks a series of questions to see if a Provider would likely be eligible for an incentive payment.
- f. Frequently Asked Questions section: the view our list of most frequently asked questions link directs you to CMS' frequently asked questions website related to electronic health record (EHR) technologies and the incentive program.
- g. *Healthcare IT News* section: a link in this section opens up a new window and displays an article related to Healthcare IT news.
- 3. Located in the middle of the page, the primary page content entails the following sections:
  - a. Welcome text. This is an overview of the Provider Outreach Web portal.
  - b. *Important Web Resources* section. A link in this section opens up a new window and displays the appropriate website. Standard links provided by Xerox include links to CMS and the ONC.
    - i. CMS EHR Incentive Programs Registration site link: opens up a new window and displays the Medicare & Medicaid EHR Incentive Program Registration and Attestation System.
    - ii. Centers for Medicaid and Medicaid Services link: opens the CMS site.
    - iii. ONC Certified Health IT Products link: opens up a new window and displays the Certified Health IT Product List.
  - c. *Regional Extension Centers (REC)* section. Clicking the link in this section opens up a new window and displays the REC website.
  - d. *Additional Resources* section. Clicking a link in this section opens up a new window and displays the associated website. These include:
    - i. Missouri Health Information Organization (MHIO) Missouri's Statewide Health Information Exchange
    - ii. MO HealthNet the Missouri Medicaid Agency
    - iii. MO HealthNet Provider web portal eMOmed
    - iv. MO HealthNet clinical web portal CyberAccess
- 4. Footer section. Located at the bottom of the page, the footer displays the following items:
  - a. Privacy link: opens a new window with a Privacy policy displayed.
  - b. **Terms of Use** link: opens a new window with the Terms of Use policy displayed.
  - c. Accessibility link: opens a new window with the website's Accessibility policy displayed.
  - d. Xerox Copyright. This is Xerox's copyright symbol and text.

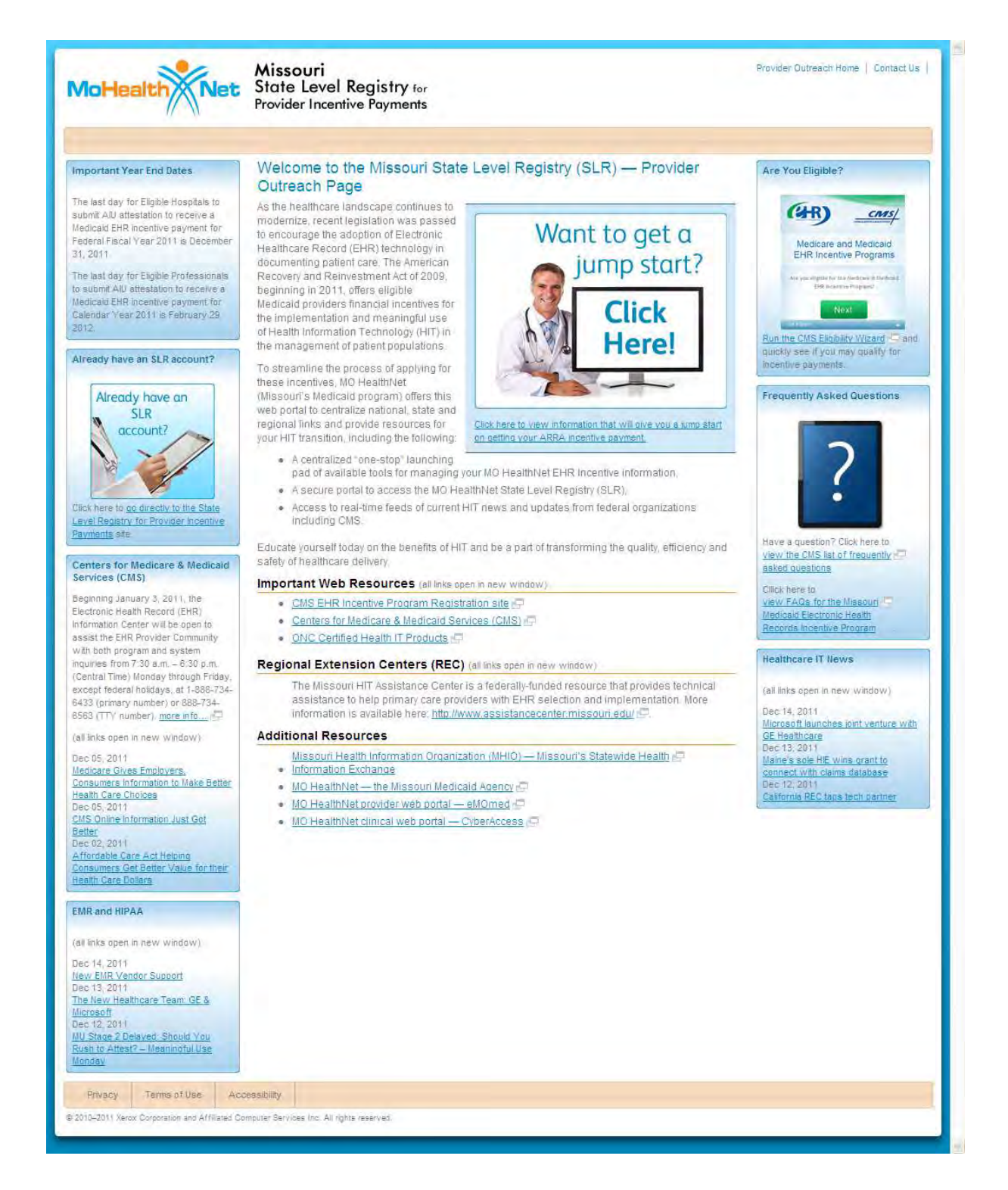

To get to the login page from the *Provider Outreach* page, click on the **go directly to the State Level Registry for Provider Incentive Payments** link located on the left side of the *Provider Outreach* webpage.

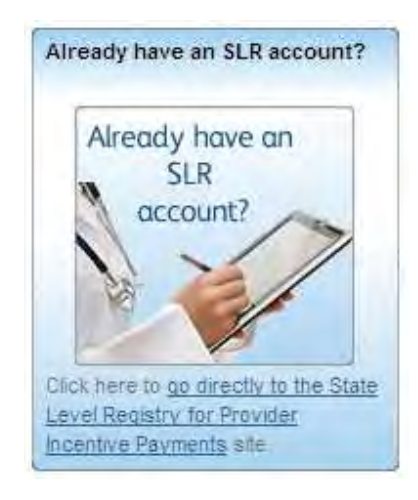

# **MO-SLR login directly from the MO-SLR login URL**

If you have already created an account, you can also get to the MO-SLR's *Login* page by entering the URL into your browser:

#### https://mo.arraincentive.com/

Type the Missouri State Level Registry URL in the address field and press the **Enter** key on your keyboard.

From here, you will reach the MO-SLR Web application *Login* page. You'll have three chances to enter in the correct login information before the system locks your account. If that happens, call the Help Desk for assistance.

Throughout the MO-SLR application, red asterisks (·) display on various fields. This symbol indicates that this field is required to be completed in order to continue through the application.

#### The Login page displays the following:

- 1. User ID field: enter your User ID.
- 2. Password field: enter your Password.
- 3. Log In button: verifies the User ID and Password you entered and opens the End User License Agreement (EULA).
- 4. **Forgot User ID**? link: selecting this will open a *Forgot User ID* pop-up asking you for your National Provider Identifier (NPI) and Tax Identification Number (TIN) as well as the answer to the Challenge Question you selected when you first created the account. Once you have entered those correctly, the system will email the User ID to the email address entered when you created your account.

#### Forgot User ID

| Red aster | e user role for which you<br>risk indicates required fiel | registered, then enter the appropriate IDs and click Contin<br>Ids. |
|-----------|-----------------------------------------------------------|---------------------------------------------------------------------|
|           | What is your role?                                        | * Select a role 🗸                                                   |
|           | NPI                                                       | *                                                                   |
|           | TIN                                                       | *                                                                   |
|           |                                                           |                                                                     |

- 5. **Forgot Password?** link: select when you have forgotten your password. The system will ask you for your User ID as well as the answer to the Challenge Question you picked when creating your account. Once you have entered those correctly, the system will email a link to reset your password to the email address you entered when you created your account.
- 6. Create Account button: select this if you need to create a new MO-SLR account.

| Existing Users                                                                                                    | Need to Create an Account?                                                                                                    |
|----------------------------------------------------------------------------------------------------|----------------------------------------------------------------------------------------------------|
| P Enter the User ID and password you created to login to the SLR. If you have not already created a User ID, please select the Create Account option to create a new User ID. * Red asterisk indicates a required field.                                                             | If you are an Eligible Professional, Eligible Hospital Representative,<br>or Group Practice/Clinic Representative, you can create a user<br>account for the SLR. If you have not already created a User ID. |
| User ID *                                                                                                    | please select the Create Account button below to create a new User ID.                                                                                                    |
| Password *                                                                                                    | Create Account                                                                                                    |
| The State Level Registry (SLR) for Provider Incentive<br>Payments and related web sites (such as the SLR Provider<br>Outreach page) require a minimum screen resolution of<br>1024x768. The SLR and related web sites are best viewed<br>with Internet Explorer version 7 and above. |                                                                                                    |
| Log In 🢡                                                                                                    |                                                                                                    |
| Forgot User ID?                                                                                                    |                                                                                                    |
| Forgot Password?                                                                                                    |                                                                                                    |

# Creating a New MO-SLR Account for Eligible Professionals

To create a new account from the *Provider Outreach* page, select the **leave this site and** create an MO-SLR account link located on the left side of the *Provider Outreach Jumpstart* page.

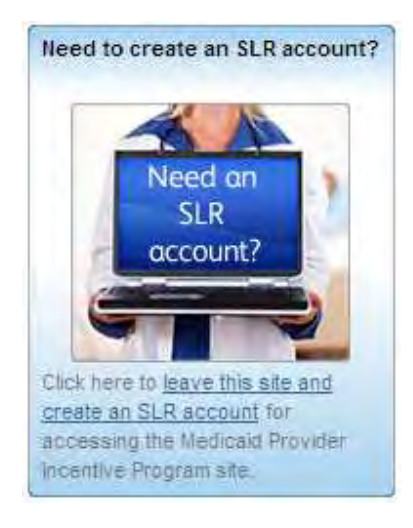

To create a new account from the Login page, select the Create Account button.

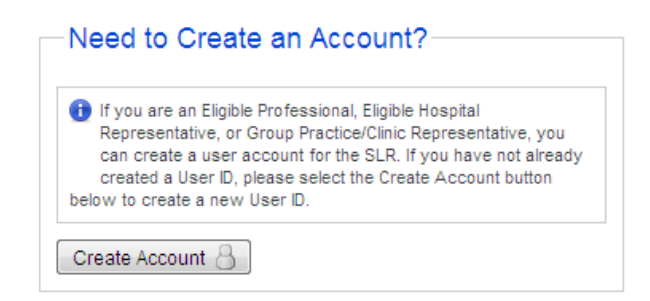

The Create Account page displays the following:

- 1. What is your role? pull-down menu: identify your Provider Type by selecting an option from the menu. As an individual physician or medical professional, select Individual Eligible Professional.
- NPI text field: enter your National Provider Identifier (NPI) number. If you have more then one NPI, use the one that you used while registering with the CMS Medicaid EHR Incentive Program Registration Site. If the number entered is not recognized, an error message will appear, and you will not be able to proceed.
- 3. **TIN** text field: enter your Taxpayer Identification Number (TIN), which is either your Employer Identification Number (EIN) or your Social Security Number (SSN).
- 4. **CAPTCHA** image: a computer-generated image.
- 5. **Generate New Image?** link: refreshes the image above if you are unsure of what numbers and letters are being displayed.
- 6. Enter the letters/numbers from the image above text field: enter the letters and/or numbers you see in the CAPTCHA image. This is a security feature.
- 7. **Continue** button: select this button to the open the MO-SLR. You will confirm your name and the address associated with your NPI and TIN.
- 8. Cancel and return to Login link: opens the Login page.

#### Create Account

If you are an Eligible Professional, Eligible Hospital Representative, or Group Practice/Clinic Representative, you can create a user account for the SLR. Please enter the following identification information to start the process of creating your user account.

| Charles of the second second s | d click Continue. * Red asterisk indicates a required field |
|----------------------------------------------------------------------------------------------------|-------------------------------------------------------------|
| What is your role? *                                                                                                    | Select a role                                               |
| NPI *                                                                                                    |                                                             |
| TIN *                                                                                                    |                                                             |
| Gene                                                                                                    | RVXS)8                                                      |
| Enter the letters/numbers from the *<br>image above                                                                                                    |                                                             |

Clicking the **Continue** button opens the next page where you will confirm that the information the system has retrieved up is accurate.

The Create Account Confirmation page displays the following:

- 1. Name display field: the name associated with the NPI and TIN you entered.
- 2. Address display field: the address associated with the NPI and TIN you entered.
- 3. Additional fields: any additional fields associated with the NPI and TIN you entered will display here.
- 4. No, Go back button: returns to the previous page.
- 5. Yes, Continue button: opens the next page to continue creating your account.

Create Account

| Name    |  |
|---------|--|
| Address |  |
|         |  |
|         |  |

If the information is not correct, select the **No, Go Back** button to return to the previous page. From there, you can either retry entering your NPI and TIN or call the Help Desk for assistance. If the information is correct and you click the **Yes**, **Continue** button. The *Create Login* section will appear on the page:

- 1. User ID text field: enter a User ID Number. This must be at least 8 letters and/or numbers long, but not more than 20 letters and numbers.
- 2. **Password** text field: enter a password. Your password also needs to be at least 8 letters and numbers long and must be less than 20 letters/numbers. When you are choosing a password, you also need to make sure to include the following:
  - At least one capital letter
  - At least one lower case letter
  - At least one number
  - At least one of the following special characters: @ or # or !

Your password cannot be your User ID or your User ID spelled backwards.

- 3. Confirm Password text field: enter the password you entered above to confirm it.
- 4. Select a Challenge Question pull-down menu: select an option from the pull-down menu as a Challenge Question to answer.
- Your Answer to the Question text field: enter an answer for the Challenge Question that you selected above. You'll need this information if ever forget your User ID or password.
- 6. **Phone** text field: enter your phone number as a ten-digit number, with no spaces, dashes, or parentheses.
- 7. Email address text field: enter your email address.
- 8. **Confirm Email address** text field: enter your email address again to ensure it was not misspelled.
- 9. **Create Account** button: select this button to save your account. If you left a required field blank or entered information incorrectly, you will receive an error message.
- 10. **Cancel and return to Login** link: select this button to cancel all the changes and return to the *Login* page.

### Create Account

| Name                                          |                                                               |
|-----------------------------------------------|---------------------------------------------------------------|
| Address                                       |                                                               |
| Create Login                                  |                                                               |
| P Enter the necessary information below and c | click Create Account. * Red asterisk indicates a required fie |
| User ID *                                     |                                                               |
| Password *                                    |                                                               |
| Confirm Password *                            |                                                               |
| Select a Challenge Question *                 |                                                               |
| Select Challenge Question                     | ×                                                             |
| Your Answer to the Challenge *<br>Question    |                                                               |
| Phone *                                       | (###)###-#####                                                |
| E-mail address *                              | nsme@domain.com                                               |
| Confirm E-mail address *                      | name@domain.com                                               |
|                                               |                                                               |
| Create Account                                | Cancel and return to Login                                    |

Once you click the **Create Account** button, you will be routed to the final page for creating an account.

The final Create Account page displays the following:

- 1. Account successfully created display message: signifies that you have successfully created your MO-SLR account.
- 2. Continue to Login button: opens the Login page.

# Accepting the End User License Agreement (EULA)

After your first login to the system, you will be presented with the End User License Agreement (EULA). You must read and agree with the EULA in order to continue.

The End User License Agreement page displays the following:

- 1. I Agree with the End User License Agreement checkbox: selecting this checkbox indicates that you agree with the associated statement.
- 2. **Print EULA** link: clicking this link will open a new window containing a printable version of the EULA. A *Print* window will also open.
- 3. Continue button: opens the MO-SLR home page.

Continue 🛋

4. Cancel and return to Log in link: returns you to the Login page.

Welcome.

**Missouri Department of Social Services MO HealthNet Division** Medicaid State Level Registry End User License Agreement and Terms of Use ACCEPTANCE OF USE 📝 Indicate your acceptance of the End User License Agreement below. \* Red asterisk indicates a required field. The services that Missouri Department of Social Services, MO HealthNet Division (MHD) provides to you are subject to the terms and conditions of this End User License Agreement and Terms of Use ("this Agreement"). This Agreement governs the use of all data and software available at this site ("Site"). Please read the rules contained in this Agreement carefully. You can access this Agreement at any time by clicking on User Agreement at the bottom of every page on this Site. If you do not agree to abide by this Agreement, your access to any other pages of this Site will be denied. Clicking on the "I Agree" button at the end of this Agreement and accessing this Site constitutes your acceptance of this Agreement. Continued access to this Site will constitute your acceptance of any amendments to this Agreement. Your failure to follow the terms and conditions for use of this Site, whether listed below or in bulletins posted at ¥ various points in this Site, may result in suspension or termination of your # I Agree with the End User License Agreement. Print EULA

Cancel and return to Log in

# **Changing Your Password**

Your password will be effective for 45 days. When you log in and 45 days have passed since you created the previous password, a *Reset Password* page will appear. You can change your password on this page.

- 1. After 45 days, the Reset Password page displays:
  - a. New Password text field: enter a new password.
  - b. Confirm New Password text field: enter the password again.
  - c. **Save** button: selecting this button saves your new password.
  - d. **Cancel** button: clears entries made into the two text fields above, and no change is made to your password.
- 2. Voluntary Password Change:

To change your password before the 45 days have passed, select the **My Account** link in the top right-hand corner of the MO-SLR *Home* page. In addition to changing your password, you can also update contact information or change your Challenge Question or answer on this page.

The My Account page displays the following:

- a. User ID text field: displays your current User ID and allows you to change it.
- b. **Password** link: select the **Click Here to Change** link to open the *Change Password* page.
  - 1. Current Password text field: enter your current password in this field.
  - New Password text field: enter a new password.
  - Confirm New Password text field: enter the new password to confirm it in this field.
  - 4. **Change Password** button: click this to change the password and open the *My Account* page.
  - 5. **Cancel and return to My Account** link: opens the *My Account* page without making a change.
- c. Select a Challenge Question pull-down menu: select a new Challenge Question.
- d. Your Answer to the Challenge Question text field: if you select a new Challenge Question, enter a new answer to the Question.
- e. Phone text field: displays your current phone number and allows you to change it.
- f. **Email Address** text field: displays your current email address and allows you to change it.
- g. Save My Account button: saves any updated information you entered on this page.
- h. Cancel and lose My Account changes link: clears the information you have entered.

My Account Make changes to your account below.

| Changing the contact information here does not change the contact information set up under the About You page or the contact information provided to CMS in the registration process. SLR generated messages will be sent to all email accounts recorded for this provider. |                                             |  |  |  |
|----------------------------------------------------------------------------------------------------|---------------------------------------------|--|--|--|
| User ID                                                                                                    | msep04                                      |  |  |  |
| Password                                                                                                    | Click Here to Change                        |  |  |  |
| Select a Challenge Question                                                                                                    | What is your favorite or dream destination? |  |  |  |
| Your Answer to the Challenge<br>Question                                                                                                    |                                             |  |  |  |
| Phone                                                                                                    | (###)###-####                               |  |  |  |
| E-mail address                                                                                                    | emai@email.com<br>name@domain.com           |  |  |  |
|                                                                                                    |                                             |  |  |  |
| Save My Account Cancel and lose My Account changes                                                                                                    |                                             |  |  |  |

# Navigating CLR

## Hard and Soft Stops

Certain fields are required to be populated, like the **Professional License Number** field on the *Step 1. About You* page. Other fields are both required to be populated and checked against another system to ensure they are correct, such as the **EHR Certification Number** field on the *EHR Certification* page. The State decides whether required fields are hard or soft stops.

- Hard Stop: the system will not allow the user to proceed to the next step without populating the field, and having it validated correctly if necessary. The information on the page cannot be saved until the field is populated correctly.
- **Soft Stop:** the user may proceed and enter other information in the system, though the field is still required and must be completed before the user can proceed to *Step 4*. A warning message will be displayed on the page and an icon will be visible in the Navigation Menu. At *Step 4*, the Attestation Agreement is produced, and at this point all required fields must be completed before it can be generated.

## **Save and Continue**

SLR pages that require data entry have a **Save & Continue** button Save & Continue Save & Continue Save & Conti

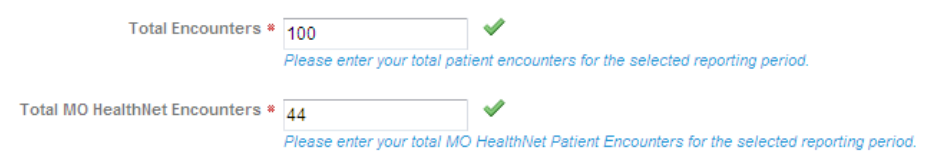

Only the **Save & Continue** button will validate that the information in required fields is correct and save the results to the database. Using any other kind of navigation – the **Back** button on your browser or links in the *Navigation Menu*, for example – will abandon the page and the entries will not be saved.

## **Navigation Bar**

In Version 2 of MO-SLR, moving through the site is assisted by the use of a *Navigation Menu* on MO-SLR pages, though it does not appear on the *Home* page. Only links to pages that are available to be accessed will be active in the *Navigation Menu*. Inactive links appear light gray in color, while active links are blue.

Icons appear next to the page links that indicate the status of each page and section in MO-SLR – whether it is complete ( $\ll$ ), has generated an error notice ( $\bigtriangleup$ ), or a required field or task was left undone (0). Click the expend icon to  $\blacksquare$  view all the submenu items. Click the collapse icon  $\blacksquare$  to hide the submenu items.

If the user elects to attest to the Meaningful Use (MU) of their EHR Technology solution, MU Objective and CQM (Clinical Quality Measure) links will appear in the *Navigation Menu*. If the user attests to the Adoption, Implementation, or Upgrade (AIU) of the EHR Technology solution, the *AIU Method* and *EHR Certification* page links will appear.

|     | 🤣 1. About You                   |
|-----|----------------------------------|
|     | 🤣 2. Confirm Medicald Eligibilit |
| +   | 3. Attestation of EHR            |
|     | Transition, 15kon ligrestorio    |
|     | the set these to                 |
| Ico | n Logond                         |
| 1C0 | in Legend                        |
|     | 🤣 Complete                       |
|     |                                  |
|     | 🖄 Warning                        |

In the example above, the provider has completed Steps 1 and 2 and is now at Step 3. A required field has not been completed. A hard stop will prevent the page from being saved.

# Applying for the Incentive as an Eligible Professional (EP)

After you log in as an Eligible Professional (EP) user and accept the EULA, the EP *Home* page will open. The home page serves as a dashboard and navigation tool for the MO-SLR application.

### Home Page

The MO-SLR Home page for EPs displays the following:

- 1. MO-SLR Banner section. Located at the top of the page, the banner displays the following items that are visible on every page of the MO-SLR application:
  - a. Missouri's MoHealthNet logo.
  - b. **Missouri State Level Registry for Provider Incentive Payments**: the name of the application.
  - c. My Account link: opens the My Account page.
  - d. Help link: displays a PDF copy of this User Manual.
  - e. **Contact Us** link: a pop-up page displaying contact information, including the Xerox Help Desk phone number and email address.
  - f. Logout link: allows you to log out of the MO-SLR Web application.
  - g. Filing as Eligible Professional message: designates your Provider Type.
  - h. Practice Name display field: the name of your practice.
  - i. Practice Street Address display field: your practice's street address.
  - j. Practice City, State and Zip Code display fields: the City, State and Zip Code of your practice.
  - k. Affiliated with Group Practice Name display field: If you are affiliated with a Group practice, your Group's name will appear.
  - I. Last Updated: display field: displays the last person who updated your account and the date it was updated.
- 2. *Next Steps* section. Located to the left of the page, the *Next Steps* section displays messages:
  - a. **Begin/Continue/Complete your Year X submission!** message: displays the year of attestation you are currently completing.
  - b. **Section link:** communicates the next page in the process that must be completed.
  - c. CMS Message display field: this will display "Data has/has not been received from the CMS Medicaid EHR Incentive Program Registration site", which indicates whether the MO-SLR application has received data from the CMS.
    - i. View CMS Medicaid EHR Incentive Program Registration Data link: opens a pop-up window that displays your CMS record.

#### CMS Medicaid EHR Incentive Program Registration Record

The data on this screen was provided by the CMS Medicaid EHR incentive Program Registration site and contains the information that you provided to the CMS Medicaid EHR Incentive Program Registration, if any of the information displayed is incorrect, please update your registration information in the CMS Medicaid EHR Incentive Program Registration site. Updates to the CMS Medicaid EHR Incentive Program Registration data may take two to three days before they can be viewed here.

| General Information                    | Last Updated                                    | 1          |
|----------------------------------------|-------------------------------------------------|------------|
| First Name<br>Middle Name<br>Last Name | Date 9/2/2011                                   |            |
| Address Line 1                         | IDs                                             |            |
| Address Line 2                         |                                                 |            |
| City                                   | Personal NPI                                    |            |
| State                                  | Personal TIN                                    |            |
| Zip                                    | Personal TIN Type                               |            |
| Phone Number                           | Payee NPI                                       |            |
| Phone Extension                        | Payee TIN                                       | -          |
| E-Mail Address                         | Payee TIN Type EIN                              |            |
|                                        | Confirmation Number<br>EHR Cert ID 3000000      | 2GKUREAA   |
| Exclusions                             | Program                                         |            |
| Federal Exclusions                     | Participation Year 1<br>Program Option MEDICAID | 0          |
| No Federal Exclusions                  | State MS<br>State ID MS                         |            |
| State Rejection Reasons                | Provider Type Nurse_Pr<br>Provider Specialty    | actitioner |

- 3. *Payment Information* section: located on the left of the home page, the *Payment* section will display the following item on the *Home* page:
  - a. **How your payment is calculated** message: opens a pop-up window that shows your payment for the current year.
- 4. *Reports* section: Located on the left of the home page, the *Reports* section displays the following items when selected:
  - a. Reports message. you will see the following message when you don't have any data in the system to run a report on: "Reports will be available once your information is saved."
  - b. Report Titles: the titles of available reports will appear here. For example, the Registration and Attestation Summary Report link will appear after you have saved at least some information in the MO-SLR Web application. Clicking this link opens a pop-up window displaying the report in PDF format.
- 5. *Messages* section. Located to the left side of the home page, the *Messages* section displays the following items:
  - a. Audit section: provides access to Audit messages.
    - i. **#** display field: indicates the number of unread messages that you have.
  - b. Appeals section: provides access to Appeals messages.
    - i. **#** display field: indicates the number of unread messages that you have.
  - c. System Messages section: provides access to System messages.
    - i. **#** display field: indicates the number of unread messages that you have.
  - d. Individual messages. Clicking on one of the individual message links will reveal a message.
    - i. The first line indicates the window title.
    - ii. **Subject** display field:

- iii. Date Received display field: the date the message was sent.
- iv. From display field: the sender the message.
- v. Message Text section: the message text.
- 6. *Workflow* section (Detailed further below): located to the right of the page, the *Workflow* section displays the following items that are visible on the home page:
  - a. **Year [x]** tabs: each tab represents a year in which you have completed an attestation. The most current year's tab will always be the one visible when you log in. Click other tabs to view a previous year's information.

description. The title of each section provides a link to that section.

- i. About You.
- ii. Confirm MO HealthNet Eligibility.
- iii. **Attestation of EHR**. This link will not be active until you've already completed your registration and eligibility.
- iv. **Review and Sign Agreement**. This link will not be active until you have completed the Attestation of EHR section.
- Send Year {X} Attestation. This link will not be active until you've reviewed, signed and uploaded your signed attestation agreement. Once you submit the attestation, all of the other sections will be locked for editing and will display your information as view-only.
- 7. Footer section Located at the bottom of the page, the footer displays the following items:
  - a. **Privacy** link: clicking this link opens a new window with a Privacy Statement displayed.
  - b. **Terms of Use** link: clicking this link opens a Legal Statement for the site.
  - c. **Accessibility** link: clicking this link opens a pop-up with the website's Accessibility policy displayed.
  - d. Xerox Copyright. This is Xerox's copy write symbol and text.

| Complete your Year 1 Submission!<br>Complete section 3. Attestation of EHR                                                                                    | 1 About You                                                                                       |
|----------------------------------------------------------------------------------------------------|---------------------------------------------------------------------------------------------------|
| Data has been received from the CMS Medicaid EHR Incentive Program Registration site. <u>View CMS Medicaid</u> <u>EHR Incentive Program Registration Data</u> | Additional Registration Information and CMS Medicald EHR Incentive Program Registration site data |
| ayment Information                                                                                                    | 2. Confirm Medicaid Eligibility<br>Practice Demographics and Volumes                              |
| leports                                                                                                    |                                                                                                   |
| udit (0)                                                                                                    | 3. Attestation of EHR<br>Related to Adopting, Implementing, Upgrading or Meaningful Use           |
| ppeals (0)                                                                                                    | O 4 Poview and Sign Astronoment                                                                   |
| iystem Messages (0)                                                                                                    | Review, Print, Sign and Upload the SLR Agreement                                                  |
|                                                                                                    | 5. Send Year 1 Attestation<br>Send and lock all information to State                              |

## **Workflow Section Details**

This section describes in more detail the specific steps to take when applying for the Provider incentive. This begins with Step 1, the *About You section*, where you will enter your registration and contact information.

## **Step 1: About You Section**

Clicking the **About You** link on the EP *Home* page directs you to the *1. About You* page, allowing you to enter your registration information.

The About You page displays the following:

- 1. **< Back to Dashboard** link: returns you to the *Home* page.
- 2. CMS Medicaid EHR Incentive Program Registration Record section

Please note that it can take up to three days for the MO-SLR to receive data from CMS.

- a. "Data has not been received from the CMS Medicaid EHR Incentive Program Registration site." message: this message appears if your data has not been received by the MO-SLR.
- b. "Data has been received from the CMS Medicaid EHR Incentive Program Registration site." message: this message appears if the MO-SLR has received your CMS data.
- c. View CMS Medicaid EHR Incentive Program Registration Data link: this link is visible if your CMS data has been received. Clicking the link opens a pop-up window that displays the CMS data. If you need to make a change to your CMS data, you must make updates on the CMS site. You cannot make changes to your CMS data through MO-SLR, and it takes between two and three days for changes at the CMS level to be applied to MO-SLR.
- d. Visit CMS website link: opens the CMS website. The link is visible whether or not your data has been received.
- 3. Attestations section
  - a. **I attest...** checkbox: you must to agree to one of the three statements in order to be eligible to continue. Your agreement is confirmed by clicking the checkbox next to this statement.
  - b. Why is this important link: opens a pop-up window explaining why you need to agree to this qualification.

#### 1. About You

In addition to the registration information you provided on the CMS Medicaid EHR Incentive Program Registration site, the State of Missouri requires that you provide additional information to be used to help determine your eligibility to participate in the MO HealthNet Incentive Program.

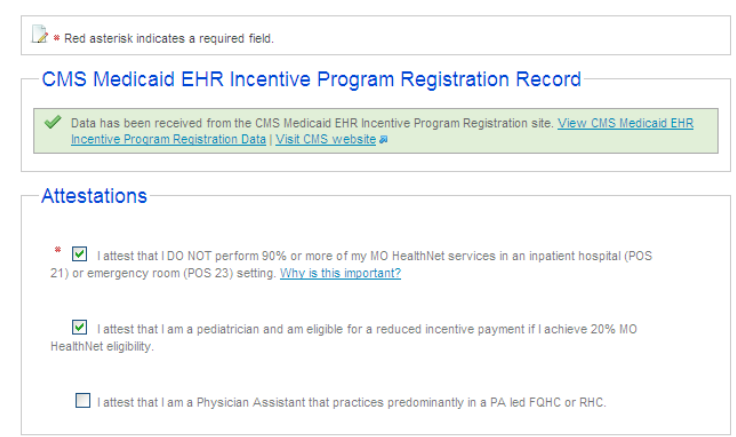

- 4. License Information section
  - a. **Missouri Professional License Number** text field: enter the professional license number assigned by your Licensing Board. (3-10 characters are allowed.)
  - b. Licensing Board Name pull-down menu: select the name of your Licensing Board.
  - c. Taxonomy text field: enter your Taxonomy Number.
  - d. **MO HealthNet Managed Care Health Plan** pick list: select all MO HealthNet Managed Care Plans in which you participate. To select multiple plans, hold down the **CTRL** key and select the plans in the list.
  - e. **Regional Extension Center (REC) Affiliation** pull-down menu: if you are affiliated with the REC, select it from this list.

| Vour License Information is comple        | te.                                                                                                    |
|-------------------------------------------|----------------------------------------------------------------------------------------------------|
| Missouri Professional License *<br>Number | ······································                                                                                                    |
| Licensing Board Name *                    | L Department of Professional Regulation 💌 🛩                                                                                                   |
| Taxonomy *                                |                                                                                                    |
| MO HealthNet Managed Care<br>Health Plan  | None<br>Harmony Health Plan of Missouri<br>HealthCare USA                                                                                     |
|                                           | f you participate in MO HealthNet Managed Care Plans, please select all applicable plans. Hold down<br>the Ctrl key to select multiple plans. |
| Regional Extension Center *               | None                                                                                                    |

- 5. Contact Person This section allows you to enter an additional contact besides the one listed as the Eligible Professional.
  - i. **Contact Person Name** text field: enter the name of the contact.
  - ii. Title text field: enter the title of the individual.

- iii. **Phone Number** text field: enter the phone number as ten digits, with no spaces, dashes, or parentheses.
- iv. Email Address text field: enter the contact's email address. Initially this defaults to the address that was entered when the User Account was first created.

| ontact information provi<br>ecorded for this provide | ed to CMS in the registration process. SLR generated messages will be sent to | all email account |
|------------------------------------------------------|-------------------------------------------------------------------------------|-------------------|
| Enter your contact                                   | formation below.                                                              |                   |
| Contact P                                            | rson Name *                                                                   |                   |
|                                                      | Title Program Manager                                                         |                   |
| Pho                                                  | ne Number *<br>Enter phone number without dashes.                             |                   |
| Em                                                   | iil Address *                                                                 |                   |

- 6. Attach Documentation section: allows you to add a Board Certification file, though this is optional.
- Save & Continue button: saves the information you entered. If you have left a required field blank or entered information incorrectly, an error message will appear. Once all required fields are completed, this section will be marked as complete. The 2. Confirm MO HealthNet Eligibility page will open.
- 8. **Cancel and lose About You changes** link: clears the page of any information you have just entered and returns you to the *Home* page.

After completing this information, you can proceed to your eligibility information by selecting the **Save & Continue** button. The status icon on your home page will change to indicate that your registration section is complete. The green background of the first section and the icon indicate that this section has been completed.

| Year | 1                                                                                        |
|------|------------------------------------------------------------------------------------------|
|      | 1. About You<br>Additional Registration Information and NLR data                         |
|      | 2. Confirm Medicaid Eligibility<br>Practice Demographics and Volumes                     |
|      | 3. Attestation of EHR.<br>Related to Adopting, implementing, Upgrading or Meaningful Vae |
|      | 4. Review and Sign Agreement<br>Review, Print, Sign and Upload the SLR Agreement         |
|      | 5. Send Year 1 Submission<br>Send and lock all information to State                      |

## Step 2: Confirm MO HealthNet Eligibility

Clicking the **Confirm Eligibility** link on the EP *Home* page opens the *Confirm MO HealthNet Eligibility* page, which allows you to enter specific practice and patient volume information. This information is then used in the calculation that determines your Medicaid eligibility for the Provider Incentive program.

The Confirm Medicaid Eligibility page displays the following:

- 1. < Back to Dashboard link: clicking this link will return you to the Home page.
- 2. **Print Registration Attestation** link: opens a PDF document that contains all the information captured by MO-SLR so far in the process.
- 3. *Group Practice Eligibility* section. This section will appear only if you have been added to a Group. Group members have a single point of contact for the MO-SLR process, and have their Eligibility information added by a Group Administrator rather than entering it themselves.

| Group Practice Eligibility                                                            | ٦ |
|---------------------------------------------------------------------------------------|---|
| I wish to change my Group Association                                                 |   |
| Do you want to use group practice eligibility information?e more info Yes No          |   |
| I practice in more than one group/clinic and I am electing to use volumes from group. |   |

- a. I wish to change my Group Association checkbox: this allows you to select a different Group if you belong to more than one Group. Once you select a Group, that Group's eligibility numbers will populate this page. Select this checkbox and then select a different Group from the pull-down menu below to change your Group affiliation.
- b. **Do you want to use Group practice eligibility information?** radio buttons: select the **Yes** radio button to use the eligibility numbers of your Group or practice. Select the **No** radio button to use only your own patient encounter numbers.
- c. **More info** link: opens a pop-up explaining how Groups work in MO-SLR. The most important thing to remember is this: CMS rules dictate that all professionals within a Group or clinic must use the same methodology for determining Medicaid eligibility. If you elect to opt out of using the Group volumes, all other professionals within your Group will be unable to use the Group volumes to determine their eligibility. All providers associated with that Group will have to use individual volumes.
- d. I practice in more than one Group/clinic and I am electing to use volumes from Group pull-down menu: After clicking the checkbox, select the Group you wish to be associated with.
- e. I practice in both a group/clinic and my own practice... radio button: this field appears if the No radio button in the Group Practice Eligibility Information field is selected. Users select this button to use patient volumes in their own practice rather than the group to which they are affiliated. Clicking this radio button opens the Group Practice Eligibility >> Opt Out window.

| Group Practice Eligibility » Opt Out                                                                                                    |
|----------------------------------------------------------------------------------------------------|
| Are you sure you want to opt out because you elect to use volumes from your individual<br>practice?                                                                         |
| If you proceed by clicking 'OK' you will be unable to utilize the group/clinic volumes. You<br>may contact the ACS Help Desk at (866) 879-0109 to discuss the implications. |
| Clicking 'Cancel' will reset your choice without saving any data.                                                                                                    |
| OK Cancel                                                                                                    |

- f. I am opting out of using any group/clinic volumes and am electing to use my individual patient volumes... radio button: this field appears if the No radio button in the Group Practice Eligibility Information field is selected. Users select this button to use their patient volumes with the group practice rather than the patient numbers of the group to which they are affiliated. This will generally happen if overall the group does not qualify for an EHR Incentive payment by achieving the necessary 30%. But one or two members of the group may still qualify using their own volume. Clicking this radio button opens the Group Practice Eligibility >> Opt Out window.
  - Reason for Opting Out field: this time the window contains this field. Enter the reason you have decided not to use the group volume and then click the OK button.

| Gro                                          | up Practice Eligibility » Opt Out                                                                                                    |
|----------------------------------------------|----------------------------------------------------------------------------------------------------|
| Are you                                      | sure you want to opt out of any group/clinic volumes?                                                                                                    |
| If you pr<br>to use th<br>ACS He<br>Clicking | oceed by clicking 'OK' <b>all</b> other providers associated with the group will be unal<br>le group/clinic volumes to determine their Medicaid volumes. You may contact th<br>p Desk at (866) 879-0109 to discuss the implications.<br>Cancel' will reset your choice without saving any data. |
| Reasor                                       | for opting out *                                                                                                    |
|                                              |                                                                                                    |
| OK                                           | Cancel                                                                                                    |

- 4. Practice Eligibility Details section
  - a. Enter Representative Period pull-down menu: select 90-day period or Other period. Once a selection is made, Start and End Date fields will appear.

- b. Year [x] Start Date date field: enter the date of the first day of your representative period. The system will automatically display the end date based on the entry made here.
- c. Year [x] End Date date field: The system will automatically display an end date that corresponds to the period selected from the above menu.

**Note:** the Representative Period must be in the previous calendar year, and requires that you enter the first date of the month.

- 1. **Calendar icon:** Clicking this icon is opens a Calendar Utility from which you can click on a date to select it.
- g. **Total Encounters** text field: enter your total encounters for the period you noted above.
- h. **Total MO HealthNet Encounters** text field: enter your total {Medicaid} encounters for the period.
- i. **Total Panel Members Assigned** text field: enter your total assigned Panel Members. Panel Members are patients for whom you receive capitation payments.
- j. **Total MO HealthNet Panel Members Assigned** text field: enter your total assigned Panel Members that are part of MO HealthNet.

| Total Encounters *                           | 1,000                                                                                 | ×                                                                                                    |
|----------------------------------------------|---------------------------------------------------------------------------------------|----------------------------------------------------------------------------------------------------|
|                                              | Please enter your total pati                                                          | ent encounters for the selected reporting period.                                                                                                    |
| Total MO HealthNet Encounters *              | 300                                                                                   | v                                                                                                    |
|                                              | Please enter your total MO                                                            | HealthNet Patient Encounters for the selected reporting period.                                                                                         |
| Total Panel Members<br>Assigned              | 0                                                                                     | ×                                                                                                    |
|                                              | Panel members must have<br>period.                                                    | been seen at least once in the 12 months preceding the eligibility                                                                                      |
| Total MO HealthNet Panel<br>Members Assigned | 0                                                                                     | ×                                                                                                    |
|                                              | Panel members must parti<br>similar provider structure w<br>months preceding the 90-d | cipate in managed care, a medical or home health program, or<br>vith capitation and/or case assignment and are seen in the 12<br>ay eligibility period. |

- k. Do you have Medicaid Patients from more than one State? radio buttons: identify whether or not you practice in more than one state. When you select the Yes radio button, you must answer the question "Do you want your volumes for all states to be used to determine eligibility?"
- Do you want your volumes for all states to be used to determine eligibility? radio buttons: identify whether or not you want to use the other states' volumes to determine your eligibility. If you chose the Yes radio button, the Add a State component will appear.
- m. Select the Add a State 📩 button to add another row to the table
  - a. **State** pull-down column: select a State to enter the encounter information for that State.
  - b. **Total Encounters** column: enter the encounters for the State and selected time period.
  - c. Total Medicaid Encounters column
  - d. Total Panel Members column

- e. Total Medicaid Panel Members column
- f. **Insert** link: adds the numbers to the multi-State table.
- g. **Cancel** link: cancels the operation.
- h. **Remove** link. This will remove the associated row.

Select the Add a State 土 button to add another row to the table.

- n. **Do you practice predominately in a Federally Qualified...** radio buttons: select the **FQHC** or **RHC** radio buttons if you practice more then 50% of the time in one of these types of health center. This field is required for Physician's Assistants, who must practice in a FQHC or RHC.
  - i. **FQHC** radio button: Federally Qualified Health Center.
  - ii. FQHC Look-alike.
  - iii. RHC radio button: Rural Health Clinic.
  - iv. None radio button
  - v. If you select any option besides **None**, a **My Other Needy Individuals Patient Encounters** text field will appear. Enter your patient encounters for the medically needy patients you serve.
  - vi. **More info...** link: opens a pop-up window that explains what CMS considers medically needy patients.
- Eligibility Formula 1 section: select this formula for your eligibility calculation to use total patient encounters and total Medicaid encounters as well as the medically needy patient encounters (if applicable) to calculate your result.
  - i. **Use this formula** radio button: indicates you are using this formula.
  - ii. **Calculate** button: calculates the results of Eligibility Formula 1. If the numbers qualify, a message will be displayed below the section.

| Eligibility Formula 1 20.00%                                                                                                    | 1                                                                      | Eligibility Formula 2 99 99%                                                                                                    | 1                                                                                                    |
|----------------------------------------------------------------------------------------------------|------------------------------------------------------------------------|----------------------------------------------------------------------------------------------------|----------------------------------------------------------------------------------------------------|
|                                                                                                    | Calculat                                                               |                                                                                                    | Calculat                                                                                                    |
| Use this formula                                                                                                    |                                                                        | Use this formula                                                                                                    |                                                                                                    |
| (Total MC HealthNet Encounters / Tot<br>OR<br>If predominant prestice is selec<br>(Other Needy Individuels Patient Encounte<br>Encounters) / Total Patient Enc                                                                                                    | ial Encounters)<br>ted, then<br>rrs' - MO HealthNet<br>rooutters       | (Total MO Health/let Panel Members<br>Health/Net Encounters) / (Total Panel Me<br>All Payer Encounter<br>OR,<br>If predominant practice is se<br>(Total MO Health/let Panel Members<br>Health/Net Encounters + Other Need<br>Encounters) / (Total Panel Members As | Assigned + Total MO<br>mbers Assigned + Total<br>rs)<br>lected, then<br>Assigned + Total MO<br>y Individuals Fatient<br>signed + Total All Payer |
|                                                                                                    |                                                                        |                                                                                                    |                                                                                                    |
| Meets Eligibility Requirements?                                                                                                    |                                                                        |                                                                                                    |                                                                                                    |
| Meets Eligibility Requirements?                                                                                                    |                                                                        |                                                                                                    |                                                                                                    |
| Meets Eligibility Requirements?                                                                                                    |                                                                        |                                                                                                    |                                                                                                    |
| Meets Eligibility Requirements?                                                                                                    | ollowing attachments a                                                 | e optional. 🖋                                                                                                    |                                                                                                    |
| Meets Eligibility Requirements?  Yes  ttach Documentation  following attachments are required: The fo Eligibility Workbook                                                                                                    | ollowing attachments are<br>Other, please descri                       | e optional. 🖋<br>e                                                                                                    |                                                                                                    |
| Meets Eligibility Requirements?                                                                                                    | ollowing attachments a<br>• Other, please descri                       | e optional. 🖋<br>ie                                                                                                    |                                                                                                    |
| Meets Eligibility Requirements?<br>Yesi<br>Match Documentation<br>a following attachmenta are required: The for<br>• Eligibility Workbook<br>• Practice Management Report<br>• EHR Report                                                                                                    | ollowing attachments ar<br>• Other, please descri                      | e optional. 🖋<br>re                                                                                                    |                                                                                                    |
| Meets Eligibility Requirements?<br>Yes!<br>Attach Documentation<br>a following attachments are required: The fo<br>• Eligibility Workbook<br>• Practice Management Report<br>• EHR Report<br>He Name                                                                                                    | ollowing attachments ar<br>Other, please descri<br>Sub                 | e optional: 🖋<br>re<br>ect                                                                                                    |                                                                                                    |
| Meets Eligibility Requirements?   Yes!   ttach Documentation  following attachments are required: The following attachments are required: The following attachments dependent of the second second sec | ollowing attachments a<br>Other, please descri<br>Sub<br>Eligi         | e optional: 🖋<br>re<br>ect<br>bility Workbook                                                                                                    |                                                                                                    |
| Meets Eligibility Requirements?   Yes!   ttach Documentation  following attachments are required: The following attachments are required: The following attachments Report  Eligibility Workbook  Practice Management Report  EHR Report  We Name                                                                                                    | ollowing attachments a<br>Other, please descri<br>Sub<br>Eligi<br>Prac | e optional: 🖋<br>re<br>ect<br>bility Workbook<br>tice Management Report                                                                                                    |                                                                                                    |

- p. Eligibility Formula 2 section: select this formula for your eligibility calculation to use the total panel members seen, total panel members assigned, total Medicaid encounters and total patient encounters as well as medically needy patient encounters (if applicable) to calculate your result.
  - i. **Use this formula** radio button: indicates you are using this formula.
  - ii. **Calculate** button: calculates the results of Eligibility Formula 2.
- s. **Meets Medicaid Eligibility Requirements?** section: messages will instruct you about whether you have met the requirements for eligibility.
  - i. **Yes:** displays if the result of the formula you selected meets the following criteria:
    - ≥ 20% for Pediatricians
    - ≥ 30% for all other Provider Types
  - ii. **No- you may wish to adjust your reporting period:** displays if the result of the formula you selected does not meet the criteria listed above.
- t. Attach Documentation section: a completed Eligibility Workbook and two reports Practice Management and EHR must be attached using this tool.
- u. Save & Continue button: saves the information you have just entered. If you have left a required field blank or entered information incorrectly, you will receive an error message. If you do not meet the requirements, you will not be able to proceed.
- v. **Cancel and lose Medicaid Eligibility changes** link: clears the page of any information you have just entered and opens the *Home* page.

| Save & Continue Save & Concel and I | ose Medicaid Eligibility chan |
|-------------------------------------|-------------------------------|
|-------------------------------------|-------------------------------|

Once the *About You* and *Eligibility* pages are successfully saved, the system will move to **Step 3: Attestation of EHR**. The status icon on your home page will change to indicate that your eligibility information is complete.

## **Step 3: Attestation of EHR Details**

EPs may either attest that they have adopted, implemented, or upgraded EHR software, or that they are actively using it in meaningful ways. AlU can only be selected in the first year and it is a much easier attestation. Clicking the **Attestation of EHR** link on the EP *Home* page directs you to the *3. Attestation of EHR* page. This lets you select Adopt, Implement, Upgrade (AIU) or Meaningful Use (MU) for your Attestation Type. Once you have selected the Attestation Type, you will then be able to upload documents related to your EHR Software, enter its certification number, and enter other information.

**3: Attestation of EHR.** The first step of completing this section is to choose the type of attestation. You will be able to access this section once you complete the *About You* and *Confirm MO HealthNet Eligibility* pages. This page displays the following:

- 1. Attest to Adopt, Implement, Upgrade button: opens the AIU workflow. This option is available only in your first year of participating. This section contains three pages: the *AIU Method* page and the *EHR Certification* page in addition to the *Attestation of EHR* page.
- Attest to Meaningful Use button: opens the MU workflow. This section contains four to five different sections depending on your selections. Each of these sections contains three to 38 pages, though not all are required.

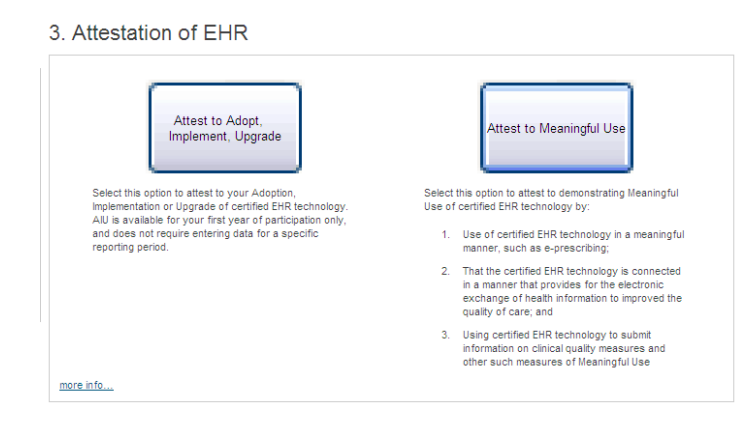

**Note:** if the user has already completed their first year, they must enter MU data and will receive the following message.

#### Attest To Meaningful Use

Eligible Professionals attesting to Meaningful Use for the first time, need to report Meaningful Use for a 90-day period in the current payment (calendar) year. In this case, the earliest date an Eligible Professional can submit an attestation for Meaningful Use for calendar year 2012 is April 1, 2012. Please return to the site on April 1, 2012 to complete your Meaningful Use attestation.

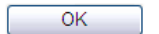

## **AIU Method Page**

Once the **Attest to Adopt**, **Implement**, **Upgrade** button is selected, two new navigation options appear in the Navigation Menu: *AIU Method* and *EHR Certification*. The *AIU Method* page is opened.

This page allows you to choose the method of your AIU attestation and provide any supporting details for that choice.

- 1. **More info** link: opens a PDF document titled "Attestation of AIU" that explains how documentation would be attached for the selected attestation method.
- 2. **AIU Method** pull-down menu: select Adopt, Implement, or Upgrade from the menu to best describe your EHR Technology use at this point.
- 3. **more info** link: opens a pop-up window explaining the type of documentation that needs to be attached for the selected attestation method.
- 4. Please describe briefly how you meet... text area: allows you to describe how you meet the criteria for the AIU method selected.
- 5. *Attach Documentation* section: Missouri requires a fully executed contract with an EHR Vendor to be attached to the page. An Invoice, Receipt, or Vendor Letter can also be added.
- 6. **Save & Continue** button: selecting this will open the *EHR Certification* page after MO-SLR ensures that all fields on this page are populated.

| EHR Certification                                                                                                    |                                                                                                    |
|----------------------------------------------------------------------------------------------------|----------------------------------------------------------------------------------------------------|
| Providers must provide Inform<br>(ONC). The ONC Certified HIT<br>to generate the unique EHR Ce<br>Use. The State is required to | ation demonstrating that their EHR technology is certified through the Office of the National Coordinator<br>Product List (CHPL) contains the list of all certified EHR technology products and is used by the providers<br>intification ID that represents the system or combination of modules that is capable of meeting Meaningful<br>validate the verification of the Certified EHR information before making any payment to providers.                                                                                                    |
| It is the provider's responsibilit<br>representing a complete EHR (<br>that may disqualify the provide                          | y to generate an EHR Certification ID that accurately reflects the complete EHR or combination of muddles<br>used by the provider before attesting to the State. Failure to do so could result in a false negative result<br>er from receiving payment.                                                                                                    |
| To proceed, please indicate yo                                                                                                  | our understanding of this responsibility by agreeing to the following statement: 🔁 more info                                                                                                    |
|                                                                                                    | I understand that it is my responsibility, as the provider, to ensure that my certified EHR technology code is listed on the <u>ONC public web service</u> before submitting my attestation to the State. I understand that failing to ensure my code is listed may result in a false negative result that may disqualify me from receiving payment.                                                                                                    |
| Your EHR Certificatio                                                                                                    | on Information                                                                                                    |
| EHR Certification I                                                                                                    | lumber Q0000000CVMAQ                                                                                                    |
| Supporting docur                                                                                                    | <ul> <li>2) Search for your product(s) and add each to the shopping cart by clicking "Add to Cart".</li> <li>3) When you have added all product(s) to your shopping cart, click the "View Cart" link.</li> <li>4) Click "Get CMS EHR Certification ID".</li> <li>5) Your CMS EHR Certification ID will be displayed on the screen. This is the number you will need to enter above as a part of your attestation.</li> <li>NOTE: ONC does not allow you to mix impatient products and Ambulatory products together to represent a complete EHR solution. Additionally, if the products you add to your shopping cart do not represent a complete EHR solution capable of achieving meaningful use criteria, you will not be able to click "Get CMS EHR Certification ID" in step 4.</li> </ul> |
| Contract                                                                                                    |                                                                                                    |
| <ul> <li>Invoice</li> <li>Receipt</li> </ul>                                                                                    |                                                                                                    |
| Vendor Letter                                                                                                    |                                                                                                    |
| File Name                                                                                                    | Subject                                                                                                    |
| No records to display.                                                                                                    |                                                                                                    |
| Add Files 🐥 🛛 Rem                                                                                                    | iove Selected 🔀                                                                                                    |
| ase select the 'Previous Scre                                                                                                   | en' button to go back or the 'Save & Continue' button to proceed                                                                                                    |
|                                                                                                    |                                                                                                    |
| Previous Screen                                                                                                    | Save & Continue                                                                                                    |

## **EHR Certification Page**

This page allows you to identify your EHR Technology and attach supporting documentation. It appears for both AIU and MU

1. **Understanding** checkbox: signifies that you agree with the statement of understanding next to the checkbox. When you check this box, additional fields display. If you do not check this box, the system will not allow you to continue.

- a. "I understand that it is my responsibility, as the provider, to ensure..." This is a statement of understanding as to your responsibility to demonstrate that your EHR technology is certified through the ONC. When you check the box before this statement, you will be required to complete the other field on the page. If you do not check the box before this statement, the system will not allow you to continue.
- b. **ONC public web service** link: opens the Office of the National Coordinator for Health Information Technology's *Certified Health IT Product List* site.
- The Your EHR Certification Information section. When you select the EHR Certification option in the Navigation Menu and are a member of a Group, the CMS EHR Certification ID field may already be populated, containing a certification number entered by your Group's contact. Otherwise you will have to enter the correct number.
- This section also includes instructions to access the ONC website, find software, and retrieve an EHR Certification Number (http://onc-chpl.force.com/ehrcert). Once this number is entered into the EHR Certification Number field and the Save & Continue button is clicked, MO-SLR will validate that the number represents approved software.

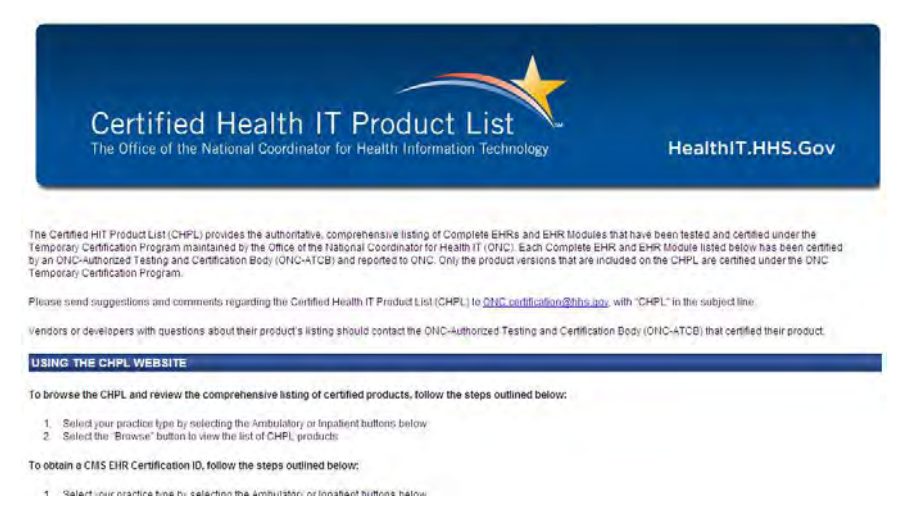

- 4. *Attach Documentation* section: users may attach a contract, invoice, receipt, or letter from the EHR software's manufacturer or vendor, if any of these are available.
- Save & Continue button: saves the information you have just entered. If you have left a required field blank or entered information incorrectly, you will receive an error message.

Once you have successfully saved the information on all pages within the AIU Attestation of EHR, the status icon on your home page will change to indicate that your Attestation of EHR section is complete. The system will now allow you move onto Step 4.

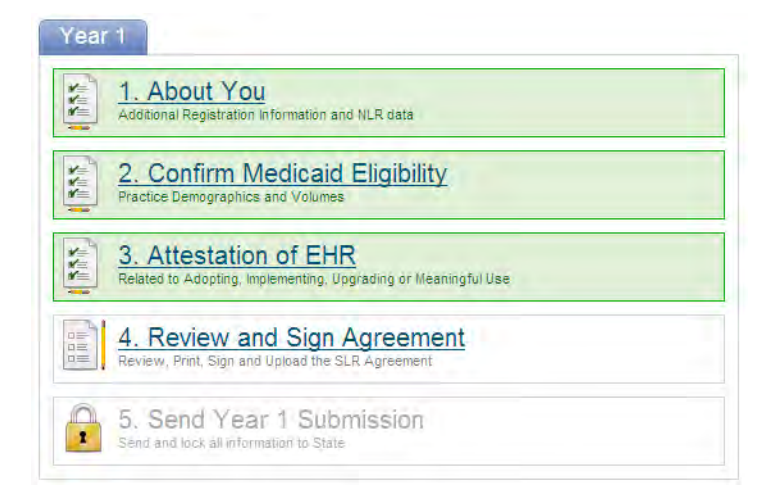

## **Meaningful Use Section**

To attest for Meaningful Use (MU), providers will enter data that has been captured by their EHR Software. A report within your EHR system should be available to help you enter the correct information in the MU fields. In the provider's second participation year, clicking the **3**. **Attestation of EHR** link shall open the *EHR Certification* page directly, as the user has the option to adopt, implement, or upgrade their software in the first year of participation only.

Providers may elect to enter Meaningful Use data during their first year of Attestation, but must enter MU information during each year after their first year. The first year of MU is called "Stage 1", and fields are grouped into a series of Objectives and Clinical Quality Measures. CMS has created a worksheet that might make it easier to document the correct data: https://www.cms.gov/EHRIncentivePrograms/Downloads/EP\_Attestation\_Worksheet.pdf.

When providers attest for MU, they will enter the data captured by their software for a specified time period – 90 days for their first MU year, and a full year of data thereafter.

**Note:** Meaningful Use measures are based solely on your encounters that occurred at locations where the certified EHR solution is available. In order to qualify for the EHR Incentive payment, 80% of patients must have records in the EHR solution. Eligible Professionals who work at multiple locations but don't have certified EHR technology available at all of their locations must have 50% of their total patient encounters at locations where the EHR technology is available.

- EHR Certification Page. The EHR Certification page in the Meaningful Use section is identical to the EHR Certification page in the AIU section except that it also contains a Supporting Documentation section. This allows the user to attach a file if needed. Select the Provider Understands Responsibility checkbox to accept responsibility for finding and entering the correct EHR Certification Number into the previous page. A link to the Office of the National Coordinator for Health IT (ONC) website is provided.
- 2. *EHR Reporting Period* Page. This page contains a checkbox and **EHR Reporting Period** fields.

Provider Understands \* I understand that it is my responsibility, as the provider, to ensure that my certified EHR technology code is listed on the <u>ONC public web service</u> before submitting my attestation to the State. I understand that failing to ensure my code is listed may result in a false negative result that may disqualify me from receiving payment.

For the first year, only data captured during a 90-day period is required, though a full year is required after that.

| Reporting Period | AIU is First Year  | MU is First Year   |
|------------------|--------------------|--------------------|
| EP               |                    |                    |
| Year 1           | None               | 90 days (MU)       |
| Year 2           | 90 days (MU)       | Calendar year (MU) |
| Year 3           | Calendar year (MU) | Calendar year (MU) |
| Year 4           | Calendar year (MU) | Calendar year (MU) |
| Year 5           | Calendar year (MU) | Calendar year (MU) |
| Year 6           | Calendar year (MU) | Calendar year (MU) |

The **Start Date** field and **End Date** fields have an icon it that will open a Calendar Utility that allows a user to select a date rather than enter it into the field.

3. Navigation Menu. The left-hand Navigation Menu will contain page titles that serve as links associated with the MU pages that must be completed. The majority of MU pages are collected in four or five subgroups. Clicking the name of a subgroup or clicking the expand icon ■ will reveal all the pages in the subgroup, all of which must be completed by the user. Once all the pages in a navigation group have been completed, and all have passed their validation criteria, then the subgroup will receive a completed icon (♥). Clicking the collapse icon (■) will hide the title of the individual pages in a subgroup.

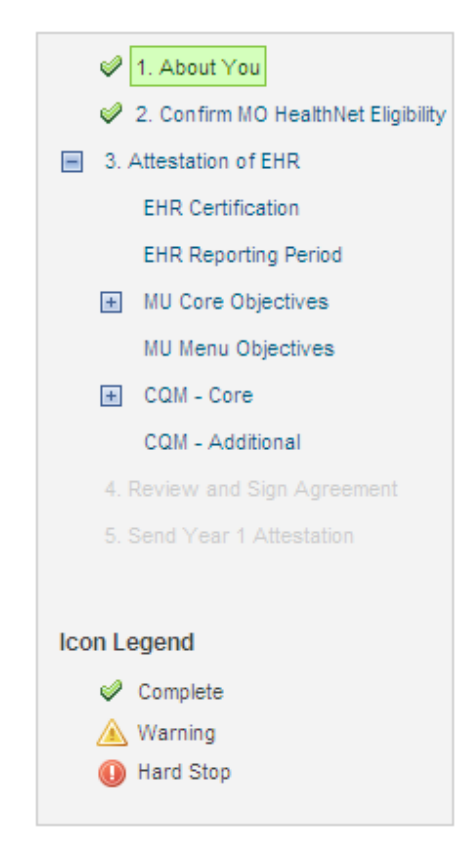

4. Selection Pages and Detail Pages. Each group of measures includes a Selection page, which provides a place for the user to select or at least access the measures.

The *Menu Objective Selection* page allows a user to select Objective measures, since a user must select only five of the ten measures. Users cannot select a measure on the *Core CQM* or *Core Objective Selection* pages, since all core measures are required.

Each measure within a group also includes a *Detail* page where users will record the applicable data. Select the **Save & Continue** button on each measure *Detail* page to move unto the next measure requiring input, or the next *Selection* page. All *Detail* pages include an *Attach Documentation* section so that users can associate a document that is relevant to the measure.

 Exclusions. Sometimes the measure will not apply to your particular practice. Pediatricians, for example, have no patients over 65 years old. To account for this, measures of this nature include Exclusion Yes and No radio buttons. The measure's data field will appear if the Exclusion does not apply.

| Exclusion - Based on ALL patient records: An EP who was not on the receiving end of any transition of care<br>during the EHR reporting period would be excluded from this requirement. Exclusion from this requirement does not<br>prevent an EP from achieving meaningful use. |
|----------------------------------------------------------------------------------------------------|
| *Does this exclusion apply to you?                                                                                                    |
| ©Yes ⊙No                                                                                                    |
| Complete the following information:                                                                                                    |
| Numerator = Number of transitions of care in the denominator where medication reconciliation was performed.                                                                                                    |
| Denominator = Number of transitions of care during the EHR reporting period for which the EP was the receiving party of the transition.                                                                                                    |
| * Numerator: Please enter a numerator.                                                                                                    |
| * Denominator: Please enter a denominator.                                                                                                    |

6. Core Objectives. Objectives measure how much of a provider's patient population has been entered into the EHR software for certain reasons. If the user selects the Save & Continue button with all fields completed on a page and the result fails the criteria set, a failed icon will appear. If even one Core Objective fails to meet its minimum criteria, the Attestation will fail.

Providers must enter all 15 Core Objectives and these are listed in the Navigation Menu when the MU Attestation Type is selected. Core Objectives generally consist of an acknowledgement that you have met the obligations, or two Numerators and a Denominator.

For example, for *Objective 5: Maintain Active Medication List* the user would enter the number of unique patients seen by the EP during the EHR reporting period as a **Denominator**. In the **Numerator** fields, the user would enter the number of patients in the denominator who have a medication recorded as structured data in the first and the number of patients that are not currently prescribed any medication in the second.

Objectives also have a measure validation: if the result of the two **Numerators** divided by the **Denominator** and rendered as a percentage does not exceed the percentage stated in the **Measure** field on each *Detail* page, the measure is failed. For example, *Core Objective 5: Maintain Active Medication List* has a **Measure** of "More than 80% of all unique patients seen by the EP have at least one entry (or an indication that the patient is not currently prescribed any medication) recorded as structured data."

*Menu Objectives*. Users must select at least one of the two Public Health Objectives on the *Menu Selection* page, and select a minimum of five of the Menu Objectives in general. When Menu Objectives are selected from the *Menu Selection* page, the selections will appear as options in the *Navigation Menu* when the **Save & Continue** button is selected on the page.

| - | MU Menu Objectives        |
|---|---------------------------|
|   | Drug-Formulary Checks     |
|   | Medication Reconciliation |
|   | Summary of Care Record    |
|   | Immunization Registry     |
|   | Syndromic Surveillance    |
| - | CQM - Core                |

Other than being selected, Menu Objectives are similar in structure and content to the Core Objectives.

 Core Clinical Quality Measures. Clinical Quality Measures, or CQMs, capture information about patient treatments and diagnoses instead of information about the number of patients in the EHR. There are no passing percentages, as these pages are simply intended to capture information about patients.

Core CQMs are all required. If your practice has seen no patients to which one of these CQMs would apply, you will enter 0 in the **Denominator** field of that page's *Detail* page. For example, the *Core CQM 3* has 2 lines of Population Criteria, each line having a **Numerator**, **Denominator**, and **Exclusion** field.

| NQF 0421 / PQRI 128                                                                                                    |                                                           |                                                  |              |
|----------------------------------------------------------------------------------------------------|-----------------------------------------------------------|--------------------------------------------------|--------------|
| Title: Adult Weight Screening and Follow-up                                                                                                    |                                                           |                                                  |              |
| Description: Percentage of patients aged 18 years and older with a ca<br>documented in the medical record AND if the most recent BMI is outside p | iculated BMI in the past siz<br>parameters, a follow-up p | c months or during the cur<br>lan is documented. | rent visit   |
| Complete the following information                                                                                                    | i:                                                        |                                                  |              |
| Population Criteria 1:                                                                                                    | * Numerator:                                              | * Denominator:                                   | * Exclusion: |
| Population Criteria 2:                                                                                                    | * Numerator:                                              | * Denominator:                                   | * Exclusion: |

If the user entered a zero in either of these Denominators, the *Alternate CQM Selection* link will appear in the *Navigation Menu*, and one of the three Alternate CQMs is now required. If zero was entered into **Denominator** fields of three Core CQM pages, then all three Alternate CQMs would be required

- 8. Alternate Clinical Quality Measures. The Alternate CQM Selection page allows a user to select between one and three CQMs, depending on how many Core CQMs had a zero in a **Denominator** field. Clicking the **Save & Continue** button will open the *Detail* page entered of the first selected Alternate CQM.
- Additional Clinical Quality Measures. Users are required to select three Additional CQMs from among the 38 options on the Additional CQM Selection page. Clicking the Save & Continue button will open the Detail page of the first selected Additional CQM.

## **Step 4: Review and Sign Agreement**

Clicking the **Review and Sign Agreement** link on the EP *Home* page directs you to *the 4. Review and Sign Agreement* page, where you will review the attestation agreement. Once you have had a chance to review it, you must print it out in order to sign it. Once signed, the agreement must be scanned and then uploaded into MO-SLR.

The Review and Sign Agreement page displays the following:

- 1. The Step 1: Print to Sign Attestation section contains the **Print to Sign** button. When selected, this will open a file Download window, allowing you to open or save the Attestation Agreement and print a copy of the document.
- 2. The Step 2: Scan and Upload Signed Attestation section contains an Attach Documentation component that will allow you to upload the Attestation Agreement. You have the ability to remove and attach different files until you submit your final attestation. Missouri requires a Direct Deposit Form in addition to the Attestation.
- 3. **Save & Continue** button: saves the information you have entered on this page and opens the *Home* page.
- 4. **Cancel and lose Review changes** link: clears the page of any information you have just entered and opens the *Home* page.

Once you have successfully saved the signed attestation, the status icon on your home page will change to indicate that Step 4 is complete. The system will now let you move onto Step 5.

| Year 1                                                                                  |
|-----------------------------------------------------------------------------------------|
| Additional Registration Information and NLR data                                        |
| 2. Confirm Medicaid Eligibility Practice Demographics and Volumes                       |
| 3. Attestation of EHR<br>Related to Adopting, Implementing, Upgrading or Meaningful Use |
| 4. Review and Sign Agreement<br>Review, Print, Sign and Upload the SLR Agreement        |
| Send and lock all information to State                                                  |

## **Step 5: Send Year X Attestation Details**

Clicking the **Send Year X Attestation** link opens a pop-up window allowing you to send your attestation to the State.

The Send Attestation to State window displays the following:

- 1. **Send Attestation** button: clicking this will submit your attestation application to the State. All steps in the workflow section of your home page will be locked down. You will not be able to make any more changes to the section, but can still view the information you entered on a report. The *Send Attestation to State* window will appear displaying the expected time period for payment and other payment-related information.
- 2. Cancel and Do No Send link: returns you to the Home page.

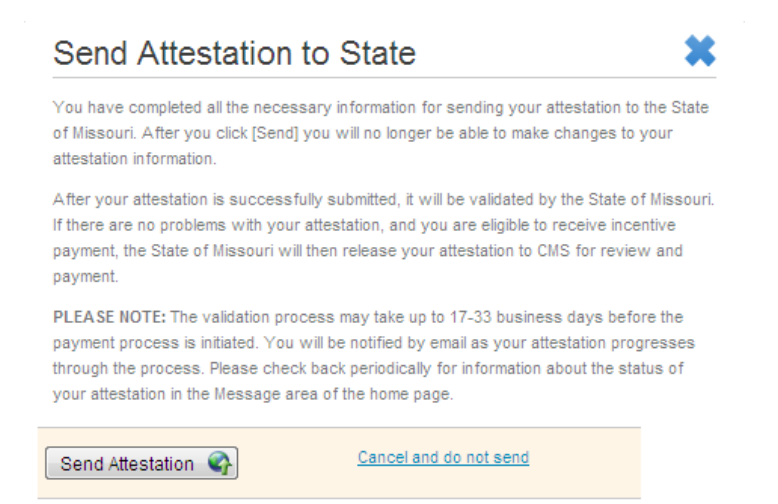

After sending the Attestation Agreement, a System Message will arrive that designates the time and date.

| System Messages (1)                 |                          |      |
|-------------------------------------|--------------------------|------|
| Subject                             | Date Received            | From |
| Your attestation has been submitted | 11/30/2011<br>4:45:21 PM |      |

## Applying for the Incentive as a Group Administrator

A Group is a practice or clinic that is compromised of multiple Eligible Professionals. All of these individual providers may decide to apply for the EHR Incentive Payment using the patient encounter numbers of the practice or clinic. A representative from your Group will serve as the Group Administrator and provide a single point of contact for the State Level Registration of the Medicaid EHR Incentive Payment process.

This individual will enter the volume information for the Group, and this information will appear on each Group member's *Confirm Medicaid Eligibility* page. Each member of the Group will still need to review and sign the Attestation form to ensure that the numbers are correct. Group administrators will select the "Group" user type when they first create a MO-SLR account. Meaningful Use numbers must also

## **Group Home Page**

The *MO-SLR Home* page for Groups is similar to the home pages for EP and EH users. See the *EP Home* page section for more information about the parts of this page. The links in the *Header* and *Footer* sections, the *Reports* and *Messages* sections, and the **Year** tabs are all

identical to the EP *Home* page, except the messages will now include Group messages. The only visible difference on the page for Group users is the *Workflow* section, though it will still have five steps. As with the EP *Home* page, each of these is a link to the page representing that Step in the MO-SLR process, and each will have a completion icon that shows the status of the step. The user is able to move unto the next step only after completing the first.

- 1. About Your Group section: allows you to enter information about the Group and yourself or the Group's primary contact. By default this is populated with your user information.
- 2. Confirm Group Eligibility section: allows you to enter patient and Medicaid volume information.
- 3. *Group Certified EHR Information* section: allows you to enter Certified EHR technology information, in particular the EHR Certification Number of your Group's software. Each member of the Group will still have to attest to the technology they are using, but the information may be pre-populated for them.
- 4. Manage Providers in Your Group section: allows you to add members to your Group.
- 5. Enter Data on Behalf of Your Providers section: page provides access to the individual pages of each provider in your Group. In this way, you can add or edit the information for each of these providers.

## **Workflow Section Details**

This section describes in more detail the specific steps needed to set up a Group in the MO-SLR system. Starting with Step 1, the *About Your Group* page, you will enter your registration and contact information. Like Eligible Professional users, Group Users will have a *Navigation Menu* to both access pages and keep track of their progress. The five options correspond to the pages in the group component.

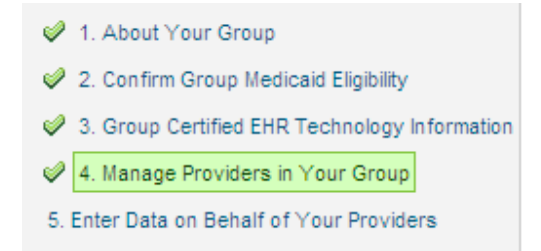

## **Step 1: About Your Group Section Details**

Clicking the **About Your Group** link on the *Group Home* page opens the *About Your Group* page, allowing you to provide contact information. The contact information is especially important, as one of the primary reasons to have a Group user is to provide a single point of contact for the Group to State auditors that are reviewing the MO-SLR submissions. By default, this information will be from the user registered in the system.

| Conta                             | act Person                                                    |                                             |                                            |                                                        |                                                    |
|-----------------------------------|---------------------------------------------------------------|---------------------------------------------|--------------------------------------------|--------------------------------------------------------|----------------------------------------------------|
| langing f<br>formation<br>ovider. | the contact information here on provided to CMS in the regist | loes not change the<br>tration process. SLR | contact information s<br>generated message | et up under the My Acco<br>s will be sent to all email | unt page or the contact accounts recorded for this |
| Enter                             | r your contact information bel                                | ow. * Red asterisk in                       | ndicates a required f                      | eld.                                                   |                                                    |
|                                   | Contact Person Name                                           |                                             | 1                                          |                                                        |                                                    |
|                                   | Title                                                         |                                             | 1                                          |                                                        |                                                    |
|                                   | Phone Number                                                  | (Income to A                                | 1                                          |                                                        |                                                    |
|                                   |                                                               | Enter phone numb                            | er without dashes.                         |                                                        |                                                    |
|                                   | Email Address                                                 | name@domain.co                              | m 🗸                                        |                                                        |                                                    |

- 1. Name text field: enter your name.
- 2. **Phone Number** text field: enter your phone number. Initially it defaults to the phone number that you entered while creating your User Account.
  - a. **9999999999** (no spaces, dashes, parentheses): This shows you how the system would like you to enter your phone number.
- 3. Email Address text field: enter your email address. Initially it defaults to the email address that you entered while creating User Account.
  - b. name@domain.com: displays the correct format for your email address.
- 4. Save & Continue button: saves the information you have just entered. If you have left a required field blank or entered information incorrectly, you will receive a system message. Once all required fields are completed, this section will be marked as complete.
- 5. **Cancel and Lose About Your Group changes** link: clears the page of any information you have just entered.

## **Step 2: Confirm Group Medicaid Eligibility**

The Confirm Group Eligibility page is identical to the associated page for EPs except that it has an additional section at the top, the Group Medicaid Volumes section.

- 1. See Section 3.6.4 Step 2: Confirm Medicaid Eligibility above for a complete description of the rest of the fields on this page.
- 2. The *Group Medicaid Volumes* section allows to user to select whether to use Group Medicaid volumes for the entire Group.

| - Group Ma | dicaid Volumos                                                                           |
|------------|------------------------------------------------------------------------------------------|
| Group Me   |                                                                                          |
|            | Do you want to use Group Medicaid volumes for all providers associated with the group? * |
| 0 0        |                                                                                          |
| Yes No     |                                                                                          |
|            |                                                                                          |
|            |                                                                                          |

The system will move you onto *Step 3: Group Certified EHR* Information and the status icon on your home page will change to indicate that your eligibility information is complete.

## **Step 3: Group Certified EHR Information**

Clicking the **Group Certified EHR Information** link on the *Group Home* page directs you to Step 3 of the process. This page allows you to enter your practice's EHR technology information.

- 1. Do you wish to use Group Certified EHR Technology information for all providers you are managing? radio button: select the Yes radio button to apply the EHR Technology you enter on this page to all the members of the Group. The Your Understanding section will appear.
- 2. Your Understanding section: click the checkbox to affirm your responsibility. The Your EHR Certification Information section will appear.
- 3. Your EHR Certification Information section: contains a field and instructions for retrieving the correct EHR Certification Number from the ONC website.
  - EHR Certification Number text field: enter your group's EHR Software's Certification Number in the EHR Certification Number field. The field will be validated when the Save Certified EHR Technology button is selected.

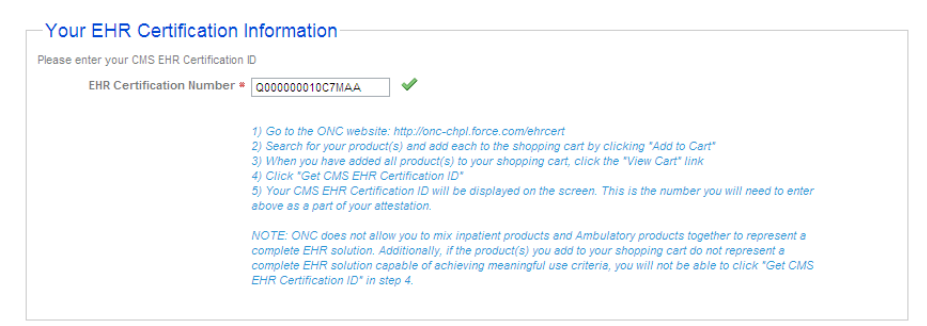

4. Supporting Documentation section: use this component to add a contract, Work plan, Action plan, or other document associated with your practice's EHR software. A document is not required on this page.

| e following attachments are optional: 🛛 🖋 |         |  |
|-------------------------------------------|---------|--|
| Contract                                  |         |  |
| <ul> <li>Work plan</li> </ul>             |         |  |
| <ul> <li>Action plan</li> </ul>           |         |  |
|                                           | 12.00.0 |  |
| -lie Name                                 | Subject |  |
| to records to display.                    |         |  |

5. Save Certified EHR Technology button: saves the EHR system information.

| Save Certified EHR Technology 📕 | Cancel and lose Certified EHR Technology changes |
|---------------------------------|--------------------------------------------------|
|                                 |                                                  |

6. **Cancel and lose certified EHR Technology changes** link: this will cancel any changes made to this page. The page will refresh, restoring the original values and files to the fields on the page.

7. **<< Back to Dashboard**. Select this link to return to the *Group Home* page.

Once you have successfully saved the information in the *Group Certified EHR Information* page, the status icon on your *Home* page will change to indicate that the *Group Certified EHR Information* section is complete. The system will move you to *Step 4*.

## Step 4: Manage Providers in Your Group.

Clicking the **Manage Providers in Your Group** link on the *Group Home* page (or in the *Navigation Menu*) opens *Step 4* of the process. This page allows you to search for and add Eligible Professionals to your Group. They must exist in the MO-SLR database before they can be added, so they must register with CMS before you perform this step.

#### 4. Manage Providers in Your Group

Associate providers with your Group/Clinic using this screen. You must enter both the NPI and TIN for the provider, then confirm that you wish to associate the provider. Please be sure to review carefully as you do not have the ability to remove a provider from your group once you have confirmed that the provider should be associated with your group.

Once you have associate the providers with your group, you will have the ability to enter attestation data on their behalf.

| d Provider             |            |        |            |          |                    |          |
|------------------------|------------|--------|------------|----------|--------------------|----------|
| 2                      | TIN:       |        | 👆 Locate F | Provider |                    |          |
|                        | 1          |        | Durat      | 1        |                    | Multiple |
| ast Name, First<br>ame | NPI Number | Number | Yr         | Address  | Specialty/Taxonomy | Groups   |

1. *Providers in Your Group* section: enter the NPI and TIN of the professional you wish to add to the Group and click the **Locate Provider** button. An error message will appear if the professional was not found. A pop-up confirmation window will appear if the provider was found in the system.

| Is this the                   | e Pro | vider you war  | nt to add?       | × |
|-------------------------------|-------|----------------|------------------|---|
| NPI<br>TIN<br>Name<br>Address |       |                |                  |   |
| Specialty                     | 16    |                |                  |   |
|                               |       | Ma Ca Daiale 😪 | Vec Add to Crown |   |

 Is this the provider you want to add? window: this displays the identification numbers, name, address, and Specialty Codes of the provider found using the query fields. This additional information helps you to identify the correct medical professional to add to your Group.

*Note:* You can add providers to the Group, but cannot remove providers. Be very careful about those providers that you add.

- 3. **No, Go back** button: click this button to close the window. The professional will not be added to the Group.
- 4. Yes, Add to Group button: click this button to add the professional to the Group. If the provider is found but has opted to use his or her own volume numbers rather than those of a Group, the pop-up window displays a message that the provider has opted out from Groups.
- 5. *List of Providers* table: displays all the providers added your Group and is sorted alphabetically by last name. Each provider's name, identification numbers, address, and Specialty or Taxonomy codes are listed in the table. The table also indicates whether the provider has been added to more than one Group.

## Step 5: Enter Data for Providers [Year]

Clicking the **Enter Data for Providers** link on the *Group Home* page (or in the *Navigation Menu*) opens *Step 5* of the process. This page allows you to access the EP pages of the members of your Group, and view, add, or edit the data for them. Each provider that was added using the *Manage Providers in Your Group* page will appear in the table on this page.

|                  |     | o, at programs | - completed - | - u, aigneu a      | Allached = 5 | -Submitte    | 1 - U       | Manage Prov | /iders               |           |         |
|------------------|-----|----------------|---------------|--------------------|--------------|--------------|-------------|-------------|----------------------|-----------|---------|
| Provider<br>Name | NPI | TIN            | Pymt<br>Yr    | Multiple<br>Groups | Elected      | About<br>You | Eligibility | Attestation | Signed &<br>Attached | Submitted | Actions |
| -                |     |                | 1             | No                 | Yes          | 12           | *           | 0           | 0                    | D         | -       |

- 1. **Manage Providers** button: clicking this will open the *Manage Providers in Your Group* page, which is used to add providers to your Group.
- Of [n] Providers: Not started=[n], In progress=[n], Completed=[n], Signed & Attached=[n], Submitted=[n] message: next to the Manage Providers button is a status line that provides a running count of the providers in your Group and their progress in each stage of the process.
- 3. *Provider Action List* table: displays all the members of the providers in the Group; each provider will have the following columns referencing their data:
  - **Provider Name** column: displays the name of the provider.
  - **NPI** column: the provider's NPI information.
  - **TIN** column: the provider's TIN information.
  - Pymet Yr column: the Payment Year to which the provider is attesting.
  - Elected column: indicates whether the provider has joined your Group or not.
  - About You column: contains a status icon that indicates whether this section for a provider is complete or not.
    - indicates that the step is complete;
    - indicates that the step has been started but not finished;

indicates that the step has not been started.

• **Eligibility** column: contains a status icon.

- Attestation column: contains a status icon.
- Signed & Attached column: contains a status icon.
- Submitted column: contains a status icon.
- Actions pull-down menu: allows the user to open the associated page and enter data into MO-SLR for that user. Select an option for the menu, such as About You, Eligibility, or Attestation), and the corresponding page of that user will open.

| Changing the contact information here does not change the contact information set up under the My Account page or the contact information pro<br>registration process. SLR generated messages will be sent to all email accounts recorded for this provider. | -0 | Contact Person                                                                                                    |           |
|----------------------------------------------------------------------------------------------------|----|----------------------------------------------------------------------------------------------------|-----------|
| Your Contact Information is complete  Contact Person Name *  Title  Phone Number *  Enter phone number without methes                                                                                                    | Ch | inging the contact information here does not change the contact information set up under the My Account page or the contact information provided to<br>stration process. SLR generated messages will be sent to all email accounts recorded for this provider. | CMS in th |
| Contact Person Name *                                                                                                    |    | Your Contact Information is complete                                                                                                    |           |
| Title Phone Number * Emershow number without raches                                                                                                    |    | Contact Person Name *                                                                                                    |           |
| Phone Number *                                                                                                    |    | Title                                                                                                    |           |
| senser priorise married microsoft married.                                                                                                    |    | Phone Number * Enterphone number without dashes                                                                                                    |           |
| Email Address *                                                                                                    |    | Email Address =                                                                                                    |           |

When opened, the MO-SLR page of your Group's provider will be topped by a special header identifying the provider you are entering information for, such as in the example above. The header section also has a **< Back to Provider** list button, which returns you to the Group Administrator *Step 5* page.

# **Accessing Reports**

## **Reports for Eligible Professionals**

Located to the left of the page, the Reports section displays the following items:

- Reports message: the following message appears if you don't have any data in the system to run a report: "Reports will be available once your information is saved."
- 2. **Registration and Attestation Summary Report** link: once some information has been saved to the MO-SLR web application, this link appears. Clicking this link opens a pop-up window with the *Registration and Attestation Summary report* results. This report prints all of the Attestation information that you have already entered.

The Registration and Attestation Summary report displays the following:

- a. *Identifying Information* section: displays the information you entered when you created your MO-SLR account.
- b. *Filing Information:* displays the Program Year and status of the Attestation association.
- c. *About You* section: displays the information saved when you completed the *About You* section.

- d. Confirmation of Eligibility section: displays the information saved when you completed the Confirm MO HealthNet Eligibility section.
- e. Summary of Meaningful Use Core Measures: displays Core Objective measures if these were entered.
- f. Summary of Meaningful Use Menu Measures.
- g. Summary of Core Clinical Quality Measures.
- h. Summary of Alternate Core Clinical Quality Measures.
- i. Summary of Additional Clinical Quality Measures.

You can print this report after you have saved any of your information in the MO-SLR Web application. If you print the report before all of the areas have been completed, only those sections with saved information will print on the report. You can also filter the report by year.

# Viewing Payment Status/Payment Calculations

# Payment Information and Calculations for Eligible Professionals

**How your payment is calculated** message: Located to the left of the page, this link opens a pop-up that displays the amount that your State is dispersing for the current participation Year.

# **Attaching Files**

## **The Attach Documentation Section**

Attach Documentation sections are available in several pages of the MO-SLR. These identify documents that must be attached – like a Cost Report, Software Sales contract, and the Attestation Agreement itself – and identify documents that are optional.

| Fully Executed Contract     Vendor Letter | <ul><li>Invoice</li><li>Receipt</li></ul> |  |
|-------------------------------------------|-------------------------------------------|--|
| -<br>ile Name                             | Subject                                   |  |
| a second data and an                      | Fully Executed Contract                   |  |
| Contraction of the                        | Vendor Letter                             |  |

A table lists those attachments that have already been added to the section in three columns:

- 1. **Filename** column: the name of the uploaded file. Selecting the filename will open the file for viewing, provided your PC has an application that can open the file.
- 2. **Subject** column: the subject of the uploaded file selected by the user when the file was attached.
- 3. Selecting a checkbox in the unnamed column and clicking the **Remove Selected** button will remove the file from the list and delete the file from MO-SLR.

Clicking the Add Files button opens the Add Files pop-up window.

- 1. Close icon: clicking the blue X in the upper right-hand corner closes the *Add Files* window without attaching a file.
- Subject pull-down menu: select an option to identify what type of document or documents you are attaching. These will be restricted to subjects that are appropriate for the section of MO-SLR you are viewing.
- 3. File text field: the file name will display once it is selected.
- 4. Select button: allows you to select the file you would like to attach from a local drive.
- 5. Add button: adds another File field and Select button to allow the user to attach another file. The file will be added under the same subject as the file above it.
- Remove icon: clicking this removes file reference from the window. It will not be imported.
- 7. Attach button: adds the document or documents that were selected.
- File(s) Attached {X} message allows you to know the number of files currently attached for this specific page.

Up to 10 files of up to 10 MB apiece can be added to the *Attach Documentation* component of each section.

| Allowed File Type | s: .bmp, .pdf, .jpeg, .jpg, .gif, .png, .do | c, .docx, .xis, .xisx |       |
|-------------------|---------------------------------------------|-----------------------|-------|
|                   | Subject Invoice                             | ×                     |       |
|                   | File                                        |                       |       |
|                   |                                             | Select 🗶              | emove |
|                   | Add                                         |                       |       |
|                   |                                             |                       |       |

# **Timing Out**

SLR pages have a session timeout occur at 9 minutes and 30 seconds. If no field has been modified or a page accessed during that time, a pop-up window shall appear asking if you wish to log out or continue to use MO-SLR. The pop-up window itself will disappear in 30 seconds if no action is taken.

# Troubleshooting

# Accessing Help

For general Help, all MO-SLR web pages have a **Help** Link that opens up a copy of this User Manual. For MO-SLR Web application assistance, you can contact the Xerox Help Desk designated to support the MO-SLR.

Phone: (866) 879-0109 Email: <u>SLRHelpdesk@acs-inc.com</u>

## **Help Text Displays**

Located throughout the MO-SLR Web application, there are tool tips, help text, and **more info** links that should help to complete the pages.

1. Tool Tips: A tool tip is text that displays when you hover your mouse over an area on the page.

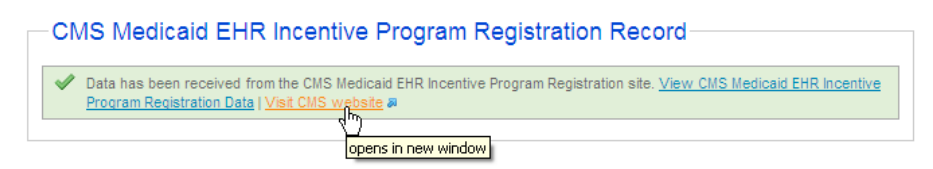

2. The more info link of this field opens the following help window:

|                                                                                                    | AIU Method * 🎻                                                                                                    |  |  |
|----------------------------------------------------------------------------------------------------|----------------------------------------------------------------------------------------------------|--|--|
| Adopt 💌                                                                                                  | Acquire, purchase or access to certified EHR technology. Evidence of actual<br>acquisition or installation of the technology is required to demonstrate<br>adoption. <u>more info</u> |  |  |
|                                                                                                    | My Account                                                                                                    |  |  |
| The State of MO requires that the following documents be attached in support of each attestation of AIU: |                                                                                                    |  |  |
| • Ful                                                                                                    | Fully executed contract with an EHR vendor                                                                                                    |  |  |
| These do<br>requester                                                                                    | cuments MUST be attached to your attestation for it to be considered complete. If you do not attach the<br>d documents, your incentive payment may be delayed or canceled.            |  |  |

3. Help Text. Help text is text that displays on the page. Help text instructs you on how to respond to a particular field or, it provides some additional information about the field or the page. The blue text from the below example, "Enter phone number without dashes." This is help text.

| Contact Person Name * |                                    |
|-----------------------|------------------------------------|
| Title                 | 1                                  |
| Phone Number *        | Enter phone number without dashes. |
| Email Address *       | neme@domain.com                    |

# Definitions

This section lists any glossary terms specifically applicable to this document.

| Term/Acronym                                                | Explanation/Expansion                                                                                                    |
|-------------------------------------------------------------|----------------------------------------------------------------------------------------------------|
| Active Medication List                                      | A list of medications that a given patient is currently taking.                                                                                                    |
| Admitted to the Emergency<br>Department                     | There are two methods for calculating ED admissions for the denominators for measures associated with Stage 1 of Meaningful Use objectives. Eligible hospitals and CAHs must select one of the methods below for calculating ED admissions to be applied consistently to all denominators for the measures. That is, eligible hospitals and CAHs must choose either the "Observation Services method" or the "All ED Visits method" to be used with all measures. Providers cannot calculate the denominator of some measures using the "Observation Services method," while using the "All ED Visits method" for the denominator of other measures. Before attesting, eligible hospitals and CAHs will have to indicate which method they used in the calculation of denominators. <sup>3</sup> |
| All ED Visits Method                                        | An alternate method for computing admissions to the ED is to include all ED visits (POS 23 only) in the denominator for all measures requiring inclusion of ED admissions. All actions taken in the inpatient or emergency departments (POS 21 and 23) of the hospital would count for purposes of determining meaningful use. <sup>3</sup>                                                                                                    |
| Allergy                                                     | An exaggerated immune response or reaction to substances that are generally not harmful. Unique Patient – If a patient is seen by a provider more than once during the EHR reporting period, then for purposes of measurement that patient is only counted once in the denominator for the measure. All the measures relying on the term "unique patient" relate to what is contained in the patient's medical record. Not all of this information will need to be updated or even be needed by the provider at every patient encounter. This is especially true for patients whose encounter frequency is such that they would see the same provider multiple times in the same EHR reporting period. <sup>3</sup>                                                                              |
| American Reinvestment<br>and Recovery Act of 2009<br>(ARRA) | The American Reinvestment and Recovery Act of 2009 is an economic stimulus package enacted by the 111th United States Congress in February 2009 <sup>1</sup> . Part of the act included money for health information technology (HIT) investments and payments.                                                                                                    |
| Appropriate Technical<br>Capabilities                       | A technical capability would be appropriate if it protected the electronic health information created or maintained by the certified EHR technology. All of these capabilities could be part of the certified EHR technology or outside systems and programs that support the privacy and security of certified EHR technology. <sup>3</sup>                                                                                                    |

<sup>&</sup>lt;sup>1</sup> "American Recovery and Reinvestment Act of 2009." *Wikipedia: The Free Encyclopedia* Wikimedia Foundation, Inc. Last modified: November 18, 2010. Date accessed: November 22, 2010.

| Term/Acronym                                               | Explanation/Expansion                                                                                                    |
|------------------------------------------------------------|----------------------------------------------------------------------------------------------------|
| Business Days                                              | Business days are defined as Monday through Friday excluding Federal or State holidays on which the EH or their respective administrative staffs are unavailable. <sup>3</sup>                                                                                                    |
| Centers for Medicare and<br>Medicaid Services (CMS)        | The Centers for Medicare and Medicaid Services (CMS) is a United States Federal Agency which administers Medicare, Medicaid, and the Children's Health Insurance Program (CHIP). <sup>2</sup>                                                                                                    |
| Clinical Decision Support                                  | HIT functionality that builds upon the foundation of an EHR to provide persons involved in care decisions with general and person-specific information, intelligently filtered and organized, at point of care, to enhance health and health care. <sup>3</sup>                                                                                                    |
| Clinical Summary                                           | An after-visit summary that provides a patient with relevant and actionable information and instructions containing the patient name, provider's office contact information, date and location of visit, an updated medication list, updated vitals, reason(s) for visit, procedures and other instructions based on clinical discussions that took place during the office visit, any updates to a problem list, immunizations or medications administered during visit, summary of topics covered/considered during visit, time and location of next appointment/testing if scheduled, or a recommended appointment time if not scheduled, list of other appointments and tests that the patient needs to schedule with contact information, recommended patient decision aids, laboratory and other diagnostic test orders, test/laboratory results (if received before 24 hours after visit), and symptoms. <sup>3</sup> |
| CMS Certification Number<br>(CCN)                          | A number assigned to hospitals by the Centers of Medicare and Medicaid<br>Services, the CMS Certification Number (CCN) is the hospital's<br>identification number that is link to its Medicare provider agreement. The<br>CCN is used for CMS certification and also for submitted and reviewing the<br>hospital's cost reports. <sup>4</sup>                                                                                                    |
| CMS Medicaid EHR<br>Incentive Program<br>Registration site | The national <u>d</u> that supports the administration and incentive payment disbursements of Medicare and Medicaid programs to medical professionals, hospitals and other organizations. <sup>5</sup>                                                                                                    |
| Computerized Physician<br>Order Entry (CPOE)               | Computerized Physician Order Entry (CPOE) refers to any system in which clinicians directly enter medication orders and/or tests and procedures into a computer system, which then transmits the order directly to the pharmacy. <sup>6</sup>                                                                                                    |

<sup>&</sup>lt;sup>2</sup> "Centers for Medicare & Medicaid Services." CMS: Centers for Medicare & Medicaid services. United States Department of Health & Human Services. Date accessed: November 22, 2010.

<sup>&</sup>lt;sup>3</sup> "HITECH Attestation Mockups EP" and "HITECH Attestation Mockups EH Version 9". CMS: Centers for Medicare & Medicaid services. United States Department of Health & Human Services. Date published: 3/8/2011.

<sup>&</sup>lt;sup>4</sup> "Frequently Asked Questions about Accrediting Hospitals in Accordance with their CMS' Certification Number (CCN)." *The Joint Commission.* Article date: July 15, 2010. Date accessed: November 22, 2010. <sup>5</sup> "Grumman nets \$34M CMS' data repository project." *CMIO Contracts and Installations.* TriMed Media Group, Inc. Article date: May

<sup>17, 2010.</sup> Data accessed: November 22, 2010.

 <sup>&</sup>lt;sup>6</sup> "Computerized Provider Order Entry." AHRQ: Agency for Healthcare Research and Quality. United States Department of Health & Human Services. Date accessed: November 22, 2010.

| Term/Acronym                                | Explanation/Expansion                                                                                                    |
|---------------------------------------------|----------------------------------------------------------------------------------------------------|
| Computerized Provider<br>Order Entry (CPOE) | CPOE entails the provider's use of computer assistance to directly enter medication orders from a computer or mobile device. The order is also documented or captured in a digital, structured, and computable format for use in improving safety and organization. <sup>3</sup>                                                                                                    |
| CPOE                                        | See Computerized Provider Order Entry. <sup>3</sup>                                                                                                    |
| Diagnostic Test Results                     | All data needed to diagnose and treat disease. Examples include, but are not limited to, blood tests, microbiology, urinalysis, pathology tests, radiology, cardiac imaging, nuclear medicine tests, and pulmonary function tests. <sup>3</sup>                                                                                                    |
| Different Legal Entities                    | A separate legal entity is an entity that has its own separate legal existence. Indications that two entities are legally separate would include (1) they are each separately incorporated; (2) they have separate Boards of Directors; and (3) neither entity is owned or controlled by the other. <sup>3</sup>                                                                                                    |
| Discharge Instructions                      | Any directions that the patient must follow after discharge to attend to any residual conditions that need to be addressed personally by the patient, home care attendants, and other clinicians on an outpatient basis. <sup>3</sup>                                                                                                    |
| Distinct Certified EHR<br>Technology        | Each instance of certified EHR technology must be able to be certified and operate independently from all the others in order to be distinct. Separate instances of certified EHR technology that must link to a common database in order to gain certification would not be considered distinct. However, instances of certified EHR technology that link to a common, uncertified system or component would be considered distinct. Instances of certified EHR technology can be from the same vendor and still be considered distinct. <sup>3</sup> |
| EHR Provider Incentive<br>Portal (SLR)      | The EHR Provider Incentive Portal (SLR) is a Xerox application created for<br>the capture and maintenance of state mandated information related to the<br>payment of Provider incentive payments provided for under the ARRA.                                                                                                    |
| Electronic Health Record<br>(EHR)           | An Electronic Health Record (EHR) is an electronic version of a patients medical history, that is maintained by the Provider over time, and may include all of the key administrative clinical data relevant to that persons care under a particular Provider, including demographics, progress notes, problems, medications, vital signs, past medical history, immunizations, laboratory data and radiology reports. <sup>7</sup>                                                                                                    |
| Electronic Medical Record<br>(EMR)          | An electronic medical record (EMR) is a computerized <u>medical record</u> created in an organization that delivers care, such as a hospital and doctor's surgery. <sup>8</sup>                                                                                                    |

 <sup>&</sup>lt;sup>7</sup> "Electronic Health Records Overview." CMS: Centers for Medicare & Medicaid services. United States Department of Health & Human Services. Date accessed: November 22, 2010.
 <sup>8</sup> "Electronic medical record." Wikipedia: The Free Encyclopedia Wikimedia Foundation, Inc. Last modified: November 5, 2010. Date accessed: November 22, 2010.

| Term/Acronym                         | Explanation/Expansion                                                                                                    |
|--------------------------------------|----------------------------------------------------------------------------------------------------|
| Eligible Hospital (EH)               | For the purposes of the Medicaid EHR Incentive Program and SLR applications documentation, an eligible hospital (EH) is defined as the following:                                                                                                    |
|                                      | Acute care hospitals (including Critical Access Hospitals and cancer hospitals) with at least 10% Medicaid patient volume.                                                                                                    |
|                                      | Children's hospitals (no Medicaid patient volume requirements).9                                                                                                    |
| Eligible Professional (EP)           | For the purposes of the Medicaid EHR Incentive Program and SLR application documentation, an eligible professional (EP) is defined as the following:                                                                                                    |
|                                      | Physicians (primarily doctors of medicine and doctors of osteopathy).                                                                                                    |
|                                      | Nurse practitioner.                                                                                                    |
|                                      | Certified nurse-midwife.                                                                                                    |
|                                      | Dentist.                                                                                                    |
|                                      | Physician assistant who furnishes services in a Federally Qualified Health<br>Center or Rural Health Clinic that is led by a physician assistant.                                                                                                    |
|                                      | To qualify for an incentive payment under the Medicaid EHR Incentive Program, an EP must meet one of the following criteria:                                                                                                    |
|                                      | Have a minimum 30% Medicaid patient volume*.                                                                                                    |
|                                      | Have a minimum 20% Medicaid patient volume, and is a pediatrician*.                                                                                                    |
|                                      | Practice predominantly in a Federally Qualified Health Center or Rural Health Center and have a minimum 30% patient volume attributable to needy individuals.                                                                                                    |
|                                      | *Children's Health Insurance Program (CHIP) patients do not count toward the Medicaid patient volume criteria. <sup>10</sup>                                                                                                    |
| End User License<br>Agreement (EULA) | The End User License Agreement (EULA) details how the software can and cannot be used. <sup>11</sup>                                                                                                    |
| Exchange                             | Clinical information must be sent between different legal entities with distinct certified EHR technology and not between organizations that share a certified EHR technology. Distinct certified EHR technologies are those that can achieve certification and operate independently of other certified EHR technologies. The exchange of information requires that the provider must use the standards of certified EHR technology as specified by the Office of the National Coordinator for Health IT, not the capabilities of uncertified or other vendor-specific alternative methods for exchanging clinical information. Electronic Exchange of Clinical Information. |

 <sup>&</sup>lt;sup>9</sup> "EHR Incentive Programs: Eligibility – Eligible Hospitals." *CMS: Centers for Medicare & Medicaid services.* United States Department of Health & Human Services. Date accessed: November 22, 2010.
 <sup>10</sup> "EHR Incentive Programs: Eligibility – Eligible Professionals." *United States Department of Health & Human Services.* Date accessed: November 22, 2010.

accessed: November 22, 2010. <sup>11</sup> "EULA." *Webopedia.* QuinStreet Inc. Date accessed: November 22, 2010.

| Term/Acronym                                                                                 | Explanation/Expansion                                                                                                    |
|----------------------------------------------------------------------------------------------|----------------------------------------------------------------------------------------------------|
| Federally Qualified Health<br>Center (FQHC)                                                  | A type of provider that includes all organizations receiving grants under<br>Section 330 of the Public Health Service Act. Advantages include grant<br>funding, enhanced Medicare and Medicaid reimbursement, medical<br>malpractice coverage through the Federal Tort Claims Act, reduced cost for<br>medications for outpatients, etc.                                                                                                    |
| Health Insurance Portability<br>and Accountability Act of<br>1996 (HIPAA)                    | The purpose of the Health Insurance Portability and Accountability Act is<br>"to improvethe Medicaid programand the efficiency and effectiveness<br>of the health care system, by encouraging the development of a health<br>information system through the establishment of standards and<br>requirements for the electronic transmission of certain health information." <sup>12</sup>                                                                                                    |
| Health Information<br>Technology (HIT)                                                       | Health Information Technology (HIT) refers to the use of technology in managing health information. For example, the use of electronic health records instead of paper medical records.                                                                                                    |
| Health Information<br>Technology for Economic<br>and Clinical Health Act of<br>2009 (HITECH) | The Health Information Technology for Economic and Clinical Health Act of 2009 (HITECH) amends the Public Health Service Act by adding a number of funding opportunities to advance health information technology. <sup>13</sup>                                                                                                    |
| Medication Reconciliation                                                                    | The process of identifying the most accurate list of all medications that the patient is taking, including name, dosage, frequency, and route, by comparing the medical record to an external list of medications obtained from a patient, hospital, or other provider. <sup>3</sup>                                                                                                    |
| National Provider Identifier<br>(NPI)                                                        | The National Provider Identifier (NPI) is a Health Insurance Portability and Accountability Act (HIPAA) Administrative Simplification Standard. The NPI is a unique identification number for covered health care Providers. <sup>14</sup>                                                                                                    |
| Observation Services<br>Method                                                               | <ul> <li>"The denominator should include the following visits to the ED:</li> <li>The patient is admitted to the inpatient setting (place of service (POS) 21) through the ED. In this situation, the orders entered in the ED using certified EHR technology would count for purposes of determining the computerized provider order entry (CPOE) Meaningful Use measure. Similarly, other actions taken within the ED would count for purposes of determining Meaningful Use</li> <li>The patient initially presented to the ED and is treated in the ED's observation unit or otherwise receives observation services. Patients who receive observation services under both POS 22 and POS 23 should be included in the denominator."<sup>3</sup></li> </ul> |

 <sup>&</sup>lt;sup>12</sup> "Health Insurance Portability and Accountability Act of 1996." *CMS: Centers for Medicare & Medicaid services.* Public Law 104-191. 104<sup>th</sup> Congress. Date accessed: November 22, 2010.
 <sup>13</sup> "HITECH and Funding Opportunities." *The Office of the National Coordinator for Health Information Technology.* United States Department of Health & Human Services. Date accessed: November 22, 2010.
 <sup>14</sup> "National Provider Identifier Standard (NPI): Overview." *CMS: Centers for Medicare & Medicaid services.* United States Department of Health & Human Services. Date accessed: November 22, 2010.

Department of Health & Human Services. Date accessed: November 22, 2010.

| Term/Acronym                                                                        | Explanation/Expansion                                                                                                    |
|-------------------------------------------------------------------------------------|----------------------------------------------------------------------------------------------------|
| Office of the National<br>Coordinator (ONC) for<br>Health Information<br>Technology | The Office of the National Coordinator for Health Information Technology (ONC) is the principal Federal entity charged with coordination of nationwide efforts to implement and use the most advanced health information technology and the electronic exchange of health information. <sup>15</sup>                                                                                                    |
| Office Visit                                                                        | Office visits include separate, billable encounters that result from evaluation<br>and management services provided to the patient and include: (1)<br>Concurrent care or transfer of care visits, (2) Consultant visits, or (3)<br>Prolonged Physician Service without Direct (Face-To-Face) Patient Contact<br>(tele-health). A consultant visit occurs when a provider is asked to render<br>an expert opinion/service for a specific condition or problem by a referring<br>provider. <sup>3</sup> |
| Patient Authorized Entities                                                         | Any individual or organization to which the patient has granted access to their clinical information. Examples would include an insurance company that covers the patient, an entity facilitating health information exchange among providers, or a personal health record vendor identified by the patient. A patient would have to affirmatively grant access to these entities.                                                                                                    |
| Patient-Specific Education<br>Resources                                             | Resources identified through logic built into certified EHR technology which evaluates information about the patient and suggests education resources that would be of value to the patient. <sup>3</sup>                                                                                                    |
| Permissible Prescriptions                                                           | The concept of only permissible prescriptions refers to the current restrictions established by the Department of Justice on electronic prescribing for controlled substances in Schedule II-V. (The substances in Schedule II-V can be found at http://www.deadiversion.usdoj.gov/schedules/orangebook/e_cs_sched.pdf). Any prescription not subject to these restrictions would be permissible. <sup>3</sup>                                                                                         |
| Preferred Language                                                                  | The language by which the patient prefers to communicate. <sup>3</sup>                                                                                                    |
| Prescription                                                                        | The authorization by a provider to a pharmacist to dispense a drug that the pharmacist would not dispense to the patient without such authorization. <sup>3</sup>                                                                                                    |
| Problem List                                                                        | A list of current and active diagnoses as well as past diagnoses relevant to the current care of the patient. <sup>3</sup>                                                                                                    |
| Provider                                                                            | For the purposes of the EHR Provider Incentive Portal (SLR) application documentation, a Provider refers to both EPs and EHs.                                                                                                    |
| Public Health Agency                                                                | An entity under the jurisdiction of the U.S. Department of Health and Human Services, tribal organization, State level and/or city/county level administration that serves a public health function. <sup>3</sup>                                                                                                    |

<sup>&</sup>lt;sup>15</sup> "The Office of the National Coordinator for Health Information Technology (ONC)." *The Office of the National Coordinator for Health Information Technology*. United States Department of Health & Human Services. Date accessed: November 22, 2010.

| Term/Acronym                            | Explanation/Expansion                                                                                                    |
|-----------------------------------------|----------------------------------------------------------------------------------------------------|
| Relevant Encounter                      | An encounter during which the provider performs a medication reconciliation due to new medication or long gaps in time between patient encounters or for other reasons determined appropriate by the provider . Essentially an encounter is relevant if the provider judges it to be so. (Note: Relevant encounters are not included in the numerator and denominator of the measure for this objective.) <sup>3</sup>                                                                                                    |
| Rural Health Clinic (RHC)               | RHCs must be located in rural, underserved areas and must use one or<br>more physician assistants or nurse practitioners. RHCs can be public,<br>private, or non-profit, and are intended to increase primary care services for<br>Medicaid and Medicare patients in rural communities. An advantage of<br>RHC status is enhanced reimbursement rates for providing Medicaid and<br>Medicare services in rural areas.                                                                                                    |
| Specific Conditions                     | Those conditions listed in the active patient problem list. <sup>3</sup>                                                                                                    |
| State Level Registry (SLR)              | The State Level Registry (SLR) is a Xerox application created for the capture and maintenance of state mandated information related to the payment of provider incentive payments provided for under the ARRA.                                                                                                    |
| Taxpayer Identification<br>Number (TIN) | A Taxpayer Identification Number (TIN) is an identification number used by the Internal Revenue Service (IRS) in the administration of tax laws. <sup>16</sup>                                                                                                    |
| Transition of Care                      | The movement of a patient from one setting of care (hospital, ambulatory primary care practice, ambulatory specialty care practice, long-term care, home health, rehabilitation facility) to another. <sup>3</sup>                                                                                                    |
| Uniform Resource Locator<br>(URL)       | In <u>computing</u> , a Uniform Resource Locator (URL) is a <u>Uniform Resource</u><br><u>Identifier</u> (URI) that specifies where an identified resource is available and<br>the mechanism for retrieving it. <sup>17</sup>                                                                                                    |
| Unique Patient                          | If a patient is seen by a provider more than once during the EHR reporting period, then for purposes of measurement that patient is only counted once in the denominator for the measure. All the measures relying on the term "unique patient" relate to what is contained in the patient's medical record. Not all of this information will need to be updated or even be needed by the provider at every patient encounter. This is especially true for patients whose encounter frequency is such that they would see the same provider multiple times in the same EHR reporting period. <sup>3</sup> |
| Up-to-date                              | The term "up-to-date" means the list is populated with the most recent diagnosis known by the provider . This knowledge could be ascertained from previous records, transfer of information from other providers, diagnosis by the provider, or querying the patient. <sup>3</sup>                                                                                                    |

 <sup>&</sup>lt;sup>16</sup> "Taxpayer Identification Numbers (TIN)." IRS.gov. Internal Revenue Service. Last modified: August 20, 2010. Date accessed: November 22, 2010.
 <sup>17</sup> "Uniform Resource Locator." *Wikipedia: The Free Encyclopedia* Wikimedia Foundation, Inc. Last modified: November 22, 2010.
 <sup>16</sup> Date accessed: November 22, 2010.